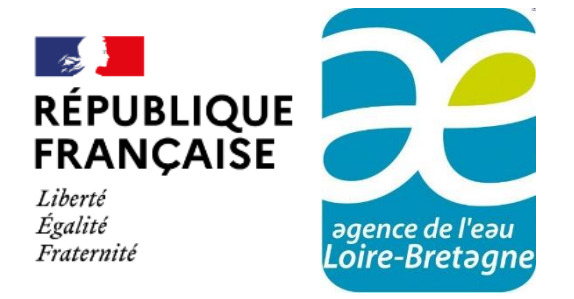

**Version 1.04** du 15 mai 2025

## DÉPÔT ET SUIVI D'UNE DEMANDE D'AIDE

#### Agence de l'eau Loire-Bretagne

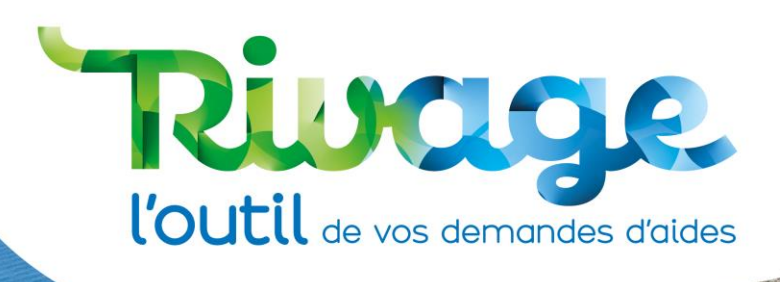

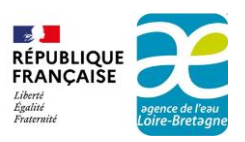

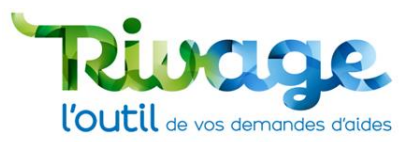

#### Table des matières

| INTRODUCTION                                                             | 2  |
|--------------------------------------------------------------------------|----|
| ACCÈS AU PORTAIL                                                         | 3  |
| Mode opératoire : déposer une demande d'aide                             | 5  |
| PRÉALABLE                                                                | 6  |
| ÉTAPE 1 : initiez la création d'une demande d'aide                       | 7  |
| ÉTAPE 2 : vérifiez le SIRET                                              | 8  |
| ÉTAPE 3 : (facultative) associez un Projet                               | 10 |
| ÉTAPE 4 : choisissez une thématique                                      | 11 |
| ÉTAPE 5 : complétez l'entête de la demande d'aide                        | 12 |
| ÉTAPE 6 : complétez l'onglet « Demande »                                 | 13 |
| ÉTAPE 7 : remplissez les onglets du  ou des dispositifs                  | 16 |
| ÉTAPE 8 : fournissez les pièces demandées                                | 17 |
| ÉTAPE 9 : fournissez un RIB                                              | 19 |
| Cas 1 : RIB « déjà référencé »                                           | 19 |
| Cas 2 : Nouveau RIB                                                      | 19 |
| ÉTAPE 10 : validez votre dossier                                         | 21 |
| Si votre dossier est incorrect ou comporte des erreurs                   | 22 |
| Si tout est conforme                                                     | 22 |
| ÉTAPE 11 : récapitulatif                                                 | 24 |
| Mode opératoire : compléter une demande d'aide déclarée incomplète       | 26 |
| ÉTAPE 1 : ouvrez le menu « Mes demandes d'aide »                         | 27 |
| ÉTAPE 2 : sélectionnez l'aide à compléter                                | 27 |
| ÉTAPE 3 : identifiez les éléments à compléter                            | 28 |
| ÉTAPE 4 : complétez ou modifiez la demande conformément aux instructions | 29 |
| ÉTAPE 5 : transmettez votre demande complétée                            | 29 |
| Annexes                                                                  |    |
| LES THÉMATIQUES ET LES DISPOSITIFS                                       | 31 |
| LA DUPLICATION D'UNE DEMANDE D'AIDE                                      | 35 |
| ACCÉDER AU SUIVI D'UNE DEMANDE D'AIDE                                    |    |
| EN CAS DE DIFFICULTES : CONTACTEZ-NOUS                                   | 37 |
| AUTRE RESSOURCE DOCUMENTAIRE                                             |    |

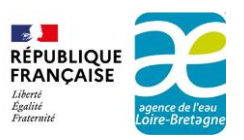

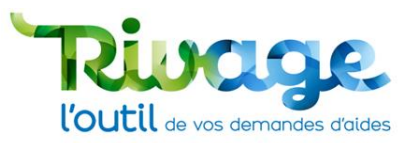

## INTRODUCTION

Le portail Rivage permet de réaliser plusieurs actions en rapport avec vos aides :

- déposer des demandes d'aides,
- déposer des demandes de versement,
- suivre l'état d'avancement des demandes d'aide ou de versement,
- signer des documents de manière électronique.

À partir de janvier 2025, toutes les actions concernant des demandes d'aide ou le suivi d'aides accordées à partir du 1<sup>er</sup> janvier 2025 sont à effectuer sur le portail Rivage.

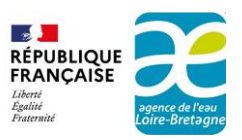

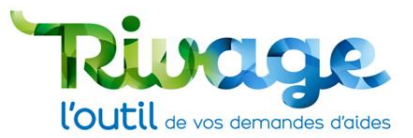

## **ACCÈS AU PORTAIL**

 Rendez-vous sur le site : <u>https://rivage.eau-loire-bretagne.fr</u> accessible depuis le site <u>https://aides-redevances.eau-loire-bretagne.fr</u> de l'agence de l'eau Loire-Bretagne dans la rubrique « en 1 clic » :

| Aller directement au contenu                                                                                                    |                                                                                                    | Christophe BROCHIER                                                                                                    | Editer   Contribuer                                                                     |
|----------------------------------------------------------------------------------------------------|----------------------------------------------------------------------------------------------------|----------------------------------------------------------------------------------------------------|-----------------------------------------------------------------------------------------|
| 🔁 🛛 f 💈                                                                                                    | 🗙 in 🛗 💿 ē                                                                                                    | Recherche                                                                                                    | Q                                                                                       |
| REPUBLIQUE<br>FRANCAISE<br>Merrier<br>Merrier<br>M | <b>t Redevances e</b><br>de l'eau et des milieux aquatiques en Loire-Bretagne                                                                                          | n Loire-Bretagr                                                                                                    | ne                                                                                      |
| Aides<br>pour aller vers le bon état des eaux                                                                                                    | Redevances<br>des acteurs solidaires                                                                                                    | Services en ligne<br>formulaires, déclarations                                                                                                    |                                                                                         |
| A LA UNE                                                                                                    |                                                                                                    | EN 1 CLIC                                                                                                    |                                                                                         |
| Terrorgramme<br>Aprendistree Landersteer<br>Hunder State State                                                                                                    | Le 12 <sup>e</sup> programme d'intervention, l'agence de l'<br>poursuit ses engagements en faveur d'une gestion<br>durable et équilibrée des ressources en eau du bass | D1       I2 <sup>E</sup> PROGRAMME 2025-2030         I2 <sup>E</sup> RIVAGE - GÊRER VOS AIDES AU         RIVAGE - GÊRER VOS AIDES AU         Bau         ID         ID                                                                                                    | 12 <sup>E</sup> PROG.<br>AIRES SUR                                                      |
|                                                                                                    | De 2025 & 2030, 2,43 milliards d'euros sont mobilisé<br>pour soutenir les investissements<br>18 décembre 2024                                                          | s<br>Webing<br>Webing<br>Web | tire « Rivage »<br>more 2025 (14h - 16h)<br>oncoreo portal des aldes<br>enzeces<br>agge |
|                                                                                                    |                                                                                                    | Du changement pour les re<br>des agences<br>La réforme des redevances                                                                                                    | devances<br>de l'eau !                                                                  |
| L'ACTUALITÉ DES AIDES ET                                                                                                    | DES REDEVANCES                                                                                                    |                                                                                                    |                                                                                         |
| Webinaires RIVAGE : I'                                                                                                    | butil de vos demandes d'aides                                                                                                    | SITES WEB                                                                                                    | 1 Ale and a second                                                                      |

• Connectez-vous avec votre identifiant et mot de passe. Si vous n'avez pas de compte, référez-vous au mode opératoire « Création d'un compte ».

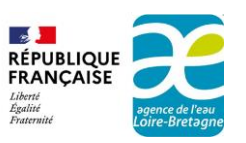

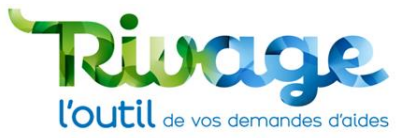

| Ripage<br>l'outil de vos demandes d'aldes                  |  |
|------------------------------------------------------------|--|
| RÉPUBLIQUE<br>FRANÇAISE<br>Librit<br>Agalitis<br>Fraternit |  |
| Bienvenue sur le portail de<br>gestion des aides           |  |
|                                                            |  |
| Identifiant                                                |  |
| Mot de passe                                               |  |
|                                                            |  |
| Vous n'avez pas encore de compte ? Créez-en un !           |  |
|                                                            |  |

Attention ! La plateforme n'est pas compatible avec le navigateur Internet Explorer. Elle est compatible avec Google Chrome, Safari, Mozilla Firefox et Microsoft Edge.

 Pour connaitre toutes les pratiques Rivage, référez-vous au mode opératoire « Éléments généraux pour les maîtres d'ouvrage sur l'utilisation du portail de gestion des aides ».

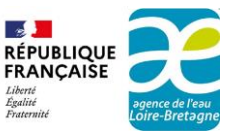

(E) -

Liberté

Égalité

Fraternité

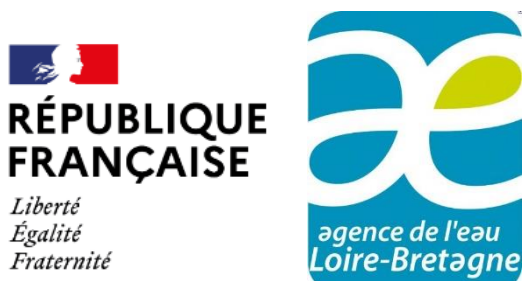

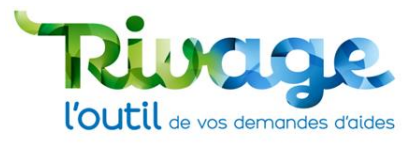

## Mode opératoire : déposer une demande d'aide

Agence de l'eau Loire-Bretagne

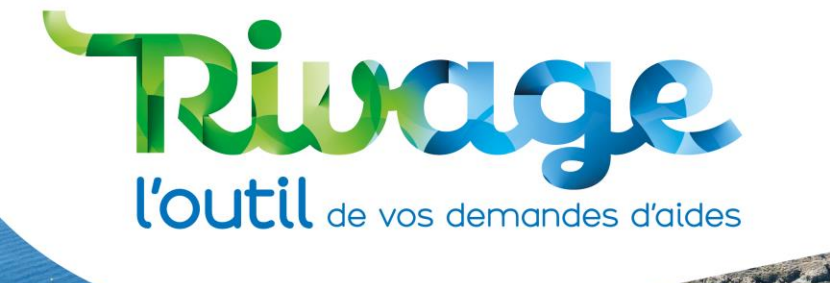

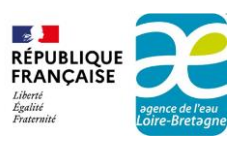

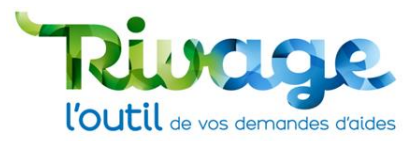

## PRÉALABLE

Je suis une personne habilitée à déposer une demande d'aide. Je me connecte avec mon compte Rivage. La connexion à Rivage s'effectue à partir du site internet de l'agence de l'eau : https://aides-redevances.eau-loire-bretagne.fr.

- Prenez au préalable connaissance du 12<sup>e</sup> programme qui définit les aides disponibles pour 2025-2030, des règles générales d'attribution et de versement des aides ainsi que de la fiche action concernant votre projet.
- Connectez-vous à partir du lien <u>https://rivage.eau-loire-bretagne.fr</u> en vous munissant de votre **identifiant** et **mot de passe**.
- Si vous ne possédez pas de compte, il faut faire une demande de création de compte (voir mode opératoire «Créer un compte » sur le site https://aides-redevances.eauloire-bretagne.fr/).

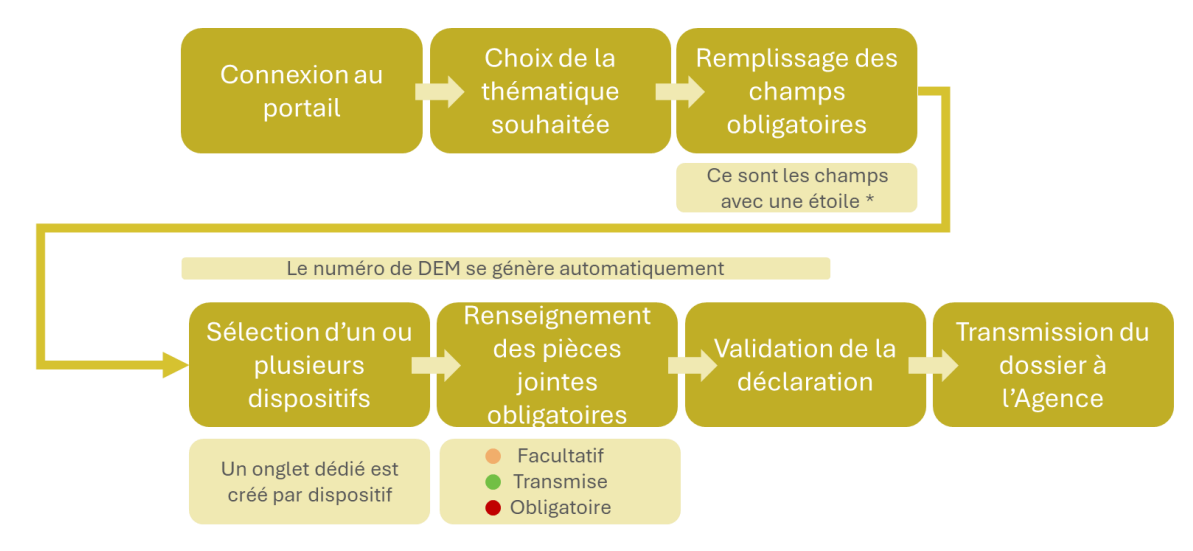

Une fois la demande transmise à l'Agence, les modifications ne sont plus possibles et un récapitulatif est généré. Le MOA peut ensuite voir sa DEM sur l'écran d'accueil, ou bien en cliquant dans son menu sur l'onglet « Mes demandes d'aides »

Figure 1 : logigramme du dépôt d'une demande d'aide

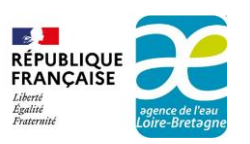

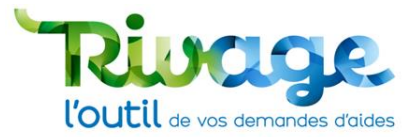

## ÉTAPE 1 : initiez la création d'une demande d'aide

• Depuis l'accueil cliquez sur le bouton « Déposer une demande d'aide ».

| tacan 🛐 🔶 🕻 👪 Dossier MOA actif 🔊 Mes projets 🖓 Mes demandes d'aide 🧬 Mes aides attribuées 🛱                                                                                                    | € Mes demandes de versement 😥 Mes documents 🕹 Documents à signer 🗐 CGU 🌢 AELB MODOP • |
|----------------------------------------------------------------------------------------------------|---------------------------------------------------------------------------------------|
|                                                                                                    | Ø                                                                                     |
| i Bienvenue sur la base de recette de l'agence de l'eau Loire-Bretagne !                                                                                                    |                                                                                       |
| INFORMATIONS                                                                                                    | () Déposer une demande d'aide                                                         |
| Bienvenue sur le portail de gestion des aides<br>de l'agence de l'eau Loire-Bretagne<br>Depuis le XX janvier 2025, ce portail vous permet de déposer vos demandes d'aide en ligne.<br>Cet espace permet également de suivre l'avancement du traitement de votre demande, accéder à<br>l'ensemble des documents juridiques relatifs à l'attribution des aides financières et déposer et suivre vos<br>demandes de versement.<br>Pour bien utiliser ce portail, des modes opératoires sont à votre disposition (cliquez sur le libellé<br>qui vous intéresse) :<br>- édooser une demande d'aide<br>- glossaire pour bien comprendre les termes et thématiques<br>- disposition des aides de versement.<br><b>ACTUALITÉS</b><br>Le portail ouvre le 10 janvier 2025 pour permettre le dépôt des demandes d'aide.<br>La possibilité de déposer des demandes de versement ou de signer des documents<br>n'est pas encore activée. Ces fonctionnalités seront ouvertes après les premières<br>décisions d'aide. | HISTORIQUE                                                                            |

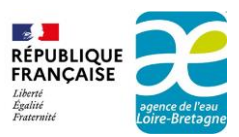

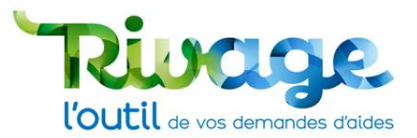

## ÉTAPE 2 : vérifiez le SIRET

 Je vérifie que le numéro de SIRET indiqué dans le champ « Dossier MOA actif » correspond au numéro de SIRET de l'établissement sur lequel l'opération doit être effectuée.

Une demande effectuée sur un mauvais numéro de SIRET compromet la validité de l'aide susceptible d'être accordée.

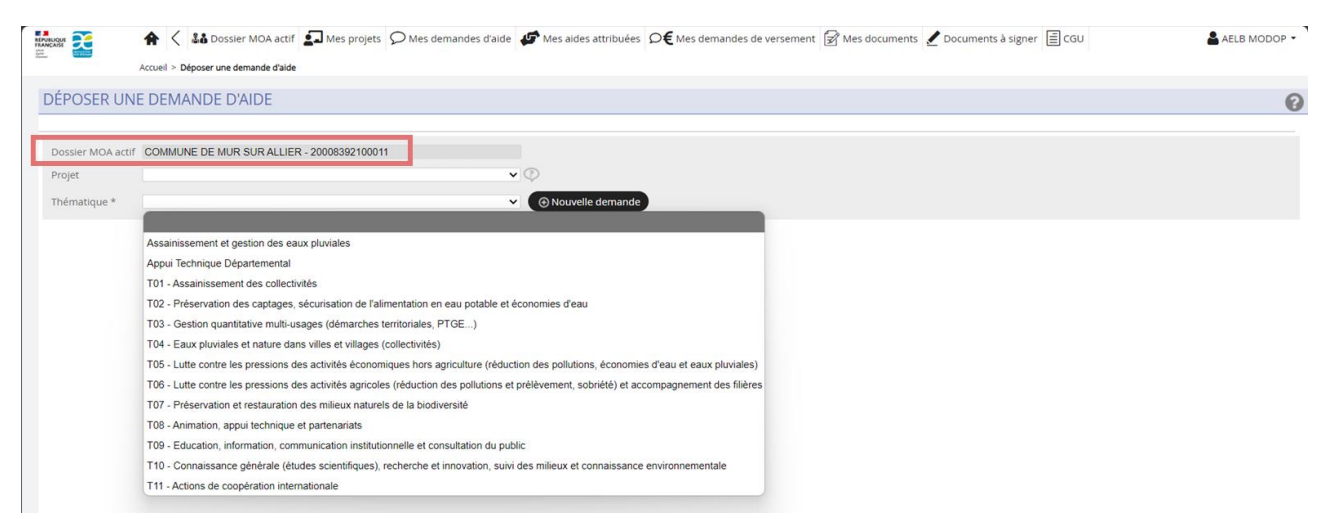

• S'il ne s'agit pas du bon numéro de SIRET, je change d'établissement en cliquant sur le triangle bas pour déployer le « menu personnel ».

| f 🤮 🔶 👪 Dossier MOA actif 🖬 Mes projets 🗩 Mes demandes d'aide 🦨 Mes | aldes attribuées 🔎 € Mes demandes de versement 📝 Mes documents 🖉 Documents à signer 🖹 CGU 🔒 AELB M |
|---------------------------------------------------------------------|----------------------------------------------------------------------------------------------------|
|                                                                     | AELB MODOP -                                                                                       |
|                                                                     | AELB - Profil utilisateur extérieur                                                                |
|                                                                     | Langue Français 🗸                                                                                  |
|                                                                     | MES CHOIX                                                                                          |
|                                                                     | Mes informations personnelles                                                                      |
|                                                                     | Changer de MOA active<br>Changer de mot de passe                                                   |
| la cálactionna « Changar da MO                                      |                                                                                                    |

Dans le tableau des différents établissements que je représente, je clique sur la ligne de l'établissement pour lequel je souhaite déposer une demande d'aide.

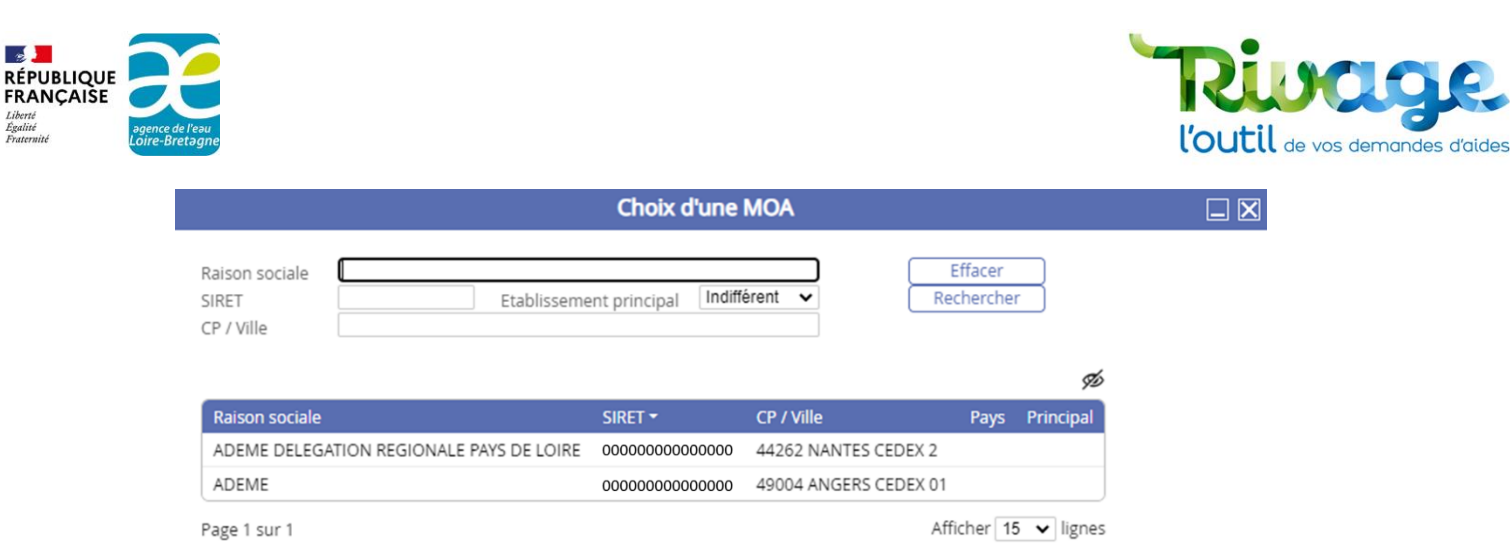

Lioerte Égalité

Si je ne trouve pas l'établissement correspondant, c'est que je ne dispose pas encore de • compte pour ce SIRET. Dans ce cas, je contacte l'agence (Voir la rubrique : En cas de difficultés : contactez-nous).

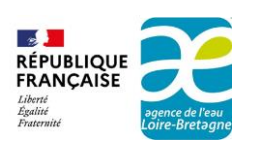

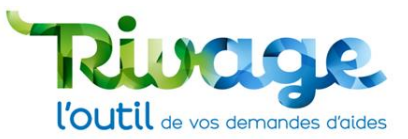

## ÉTAPE 3 : (facultative) associez un Projet

• Sélectionnez un Projet dans la liste déroulante uniquement si mon interlocuteur habituel à l'agence de l'eau m'a indiqué qu'un Projet était à sélectionner.

À l'ouverture du portail, aucun Projet n'est disponible.

|             | 🛊 < 👪 Dossier MOA actif 🛃 Mes projets 🔎 Mes demandes d'aide 🛷 Mes aides attribuées 🔎 € Mes demandes de versement 🔗 Mes documents 🖌 Documents à signer 🖹 CGU | AELB MODOP - |
|-------------|----------------------------------------------------------------------------------------------------|--------------|
|             | Accuel > Deposer une demande d'alde                                                                                                    |              |
| DÉPOSER     | UNE DEMANDE D'AIDE                                                                                                    | 0            |
| Dossier MO/ | actif COMMUNE DE MUR SUR ALLIER - 20008392100011                                                                                                    |              |
| Projet      |                                                                                                    |              |
| mennauque   |                                                                                                    |              |
|             | Assainissement et gestion des eaux pluviales                                                                                                    |              |
|             | Appui Technique Départemental                                                                                                    |              |
|             | T01 - Assainissement des collectivités                                                                                                    |              |
|             | T02 - Préservation des captages, sécurisation de l'alimentation en eau potable et économies d'eau                                                           |              |
|             | T03 - Gestion quantitative multi-usages (démarches territoriales, PTGE)                                                                                     |              |
|             | T04 - Eaux pluviales et nature dans villes et villages (collectivités)                                                                                      |              |
|             | T05 - Lutte contre les pressions des activités économiques hors agriculture (réduction des pollutions, économies d'eau et eaux pluviales)                   |              |
|             | T06 - Lutte contre les pressions des activités agricoles (réduction des pollutions et prélévement, sobriété) et accompagnement des filières                 |              |
|             | T07 - Préservation et restauration des milieux naturels de la biodiversité                                                                                  |              |
|             | T08 - Animation, appui technique et partenariats                                                                                                    |              |
|             | T09 - Education, information, communication institutionnelle et consultation du public                                                                      |              |
|             | T10 - Connaissance générale (études scientifiques), recherche et innovation, suivi des milieux et connaissance environnementale                             |              |
|             | T11 - Actions de coopération internationale                                                                                                    |              |

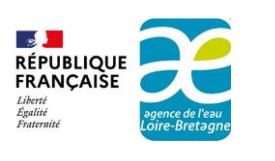

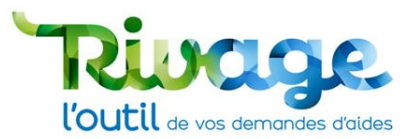

## ÉTAPE 4 : choisissez une thématique

- Choisissez une thématique dans la liste déroulante proposée.
- Cliquez sur le bouton « Nouvelle demande ».

|                                                                                                    | 🛖 < 👪 Dossier MOA actif 🛃 Mes projets 🔎 Mes demandes d'aide 🥔 Mes aides attribuées 🔎 € Mes demandes de versement 🗑 Mes documents 🖌 Documents à signer 🖹 CGU | 📥 AELB MODOP 👻 |
|----------------------------------------------------------------------------------------------------|----------------------------------------------------------------------------------------------------|----------------|
| Automatica Contraction of Contraction of Contractio | Accueil > Déposer une demande d'aide                                                                                                    |                |
| DÉPOSER                                                                                                    | UNE DEMANDE D'AIDE                                                                                                    | 0              |
|                                                                                                    |                                                                                                    |                |
| Dossier MOA                                                                                                    | actif COMMUNE DE MUR SUR ALLIER - 20008392100011                                                                                                    |                |
| Projet                                                                                                    | <b>↓</b> ●                                                                                                    |                |
| Thématique *                                                                                                    | O Nouvelle demande                                                                                                    |                |
|                                                                                                    |                                                                                                    |                |
|                                                                                                    | Assainissement et gestion des eaux pluviales                                                                                                    |                |
|                                                                                                    | Appui Technique Départemental                                                                                                    |                |
|                                                                                                    | T01 - Assainissement des collectivités                                                                                                    |                |
|                                                                                                    | T02 - Préservation des captages, sécurisation de l'alimentation en eau potable et économies d'eau                                                           |                |
|                                                                                                    | T03 - Gestion quantitative multi-usages (démarches territoriales, PTGE)                                                                                     |                |
|                                                                                                    | T04 - Eaux pluviales et nature dans villes et villages (collectivités)                                                                                      |                |
|                                                                                                    | T05 - Lutte contre les pressions des activités économiques hors agriculture (réduction des pollutions, économies d'eau et eaux pluviales)                   |                |
|                                                                                                    | T06 - Lutte contre les pressions des activités agricoles (réduction des pollutions et prélèvement, sobriété) et accompagnement des filières                 |                |
|                                                                                                    | T07 - Préservation et restauration des milieux naturels de la biodiversité                                                                                  |                |
|                                                                                                    | T08 - Animation, appui technique et partenariats                                                                                                    |                |
|                                                                                                    | T09 - Education, information, communication institutionnelle et consultation du public                                                                      |                |
|                                                                                                    | T10 - Connaissance générale (études scientifiques), recherche et innovation, suivi des milieux et connaissance environnementale                             |                |
|                                                                                                    | T11 - Actions de coopération internationale                                                                                                    |                |

Une attention particulière est à porter au choix de la thématique. Le choix d'une mauvaise thématique conduira l'agence à demander de redéposer ma demande avec la bonne thématique.

#### **DESCRIPTION DES THEMATIQUES**

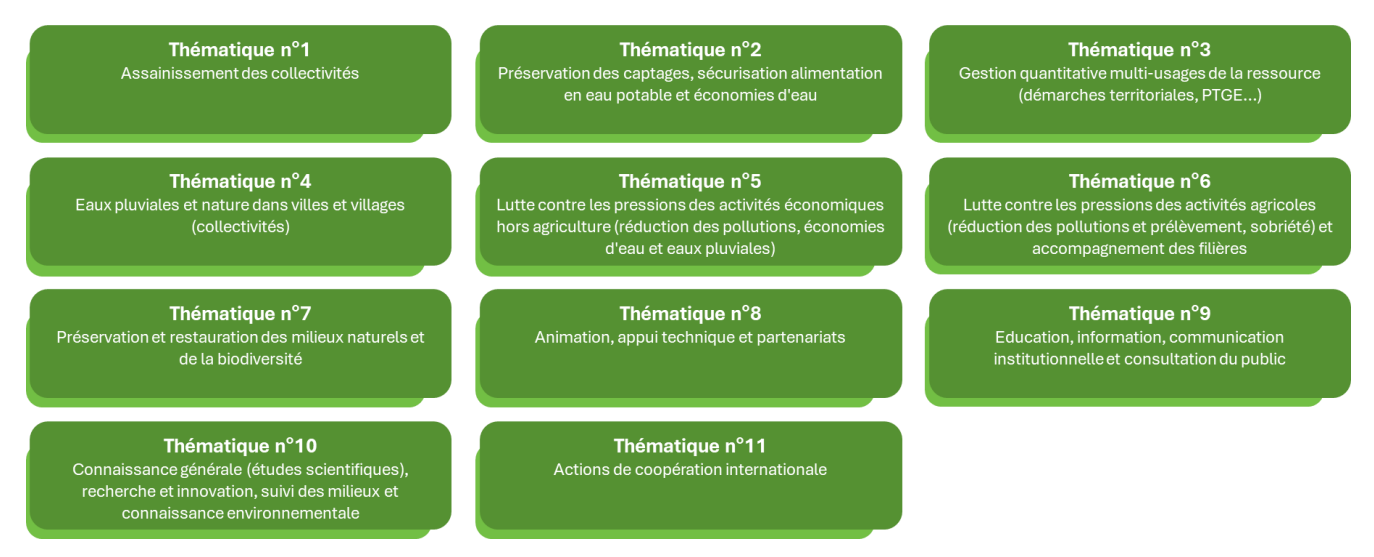

- Si vous rencontrez des difficultés pour choisir la thématique, référez-vous au site internet <u>Aides & Redevances</u> de l'agence de l'eau ou contactez votre correspondant habituel.
- Une seule thématique peut être choisie par demande d'aide. Si votre demande concerne plusieurs thématiques, déposez autant de demandes d'aide qu'il y a de thématique(s) concernée(s).

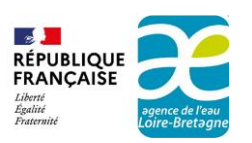

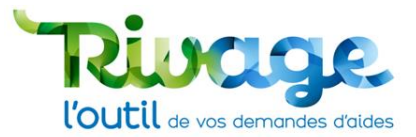

## ÉTAPE 5 : complétez l'entête de la demande d'aide

Rappel : les champs munis d'un astérisque \* sont à remplir obligatoirement, en cas d'oubli vous serez alerté lors de la sauvegarde.

• Saisissez le titre de votre demande d'aide et la description générale.

|                                | A         Image: Construction of the second second sec | es demandes d'aide 🥵 Mes aides attribuées |   | ent 📝 Mes documents 🧹 Documents à signe          | r 🗐 CGU               |         | AELB MODOP - |
|--------------------------------|----------------------------------------------------------------------------------------------------|-------------------------------------------|---|--------------------------------------------------|-----------------------|---------|--------------|
| CRÉATIO                        | ON D'UNE DEMANDE D'AIDE -EXTERIEUR                                                                                                    |                                           |   |                                                  |                       |         | 0            |
| Services rubines               | ,<br>                                                                                                    |                                           |   |                                                  |                       | ANNULER | SAUVEGARDER  |
| MOA *<br>COMMUNE DE            | MUR SUR ALLIER                                                                                                    | Descriptif général *                      | 8 | Si vous connaissez votre délégation territoriale | Etat<br>en cours      | ~       |              |
| Projet                         | q                                                                                                    |                                           |   | Si vous connaissez votre chargé d'intervention   | Statut<br>En création | ~       |              |
| Thématique<br>T06 - Lutte cont | tre les pressions des activités agricoles (réduction des pollutions (                                                                                                    |                                           |   |                                                  |                       |         |              |
| inte -                         |                                                                                                    |                                           |   |                                                  |                       |         |              |

 Si vous en avez connaissance, choisissez la délégation territoriale et votre contact (chargé(e) d'intervention) à l'Agence. Vous pouvez laisser ces champs vides si vous n'en avez pas connaissance.

| Accuel > Déposer une demande d'aide > Création demande d'aide                                                 | es demandes d'aide 🐠 Mes aides attribué | es <b>Ø€</b> Mes demandes de versem | ent 📝 Mes documents 🖌 Documents à signe          | er 🗐 CGU              |         | AELB MODOP - |
|----------------------------------------------------------------------------------------------------|-----------------------------------------|-------------------------------------|--------------------------------------------------|-----------------------|---------|--------------|
| CRÉATION D'UNE DEMANDE D'AIDE -EXTERIEUR                                                                      |                                         |                                     |                                                  |                       |         | 0            |
|                                                                                                    |                                         |                                     |                                                  |                       | ANNULER | SAUVEGARDER  |
| MOA*<br>COMMUNE DE MUR SUR ALLIER                                                                             | Descriptif général *                    | 8                                   | Si vous connaissez votre délégation territoriale | Etat<br>en cours      | *       |              |
| Projet                                                                                                    |                                         |                                     | Si vous connaissez votre chargé d'intervention   | Statut<br>En création | *       |              |
| Thématique<br>T06 - Lutte contre les pressions des activités agricoles (réduction des pollutions e<br>Titre * |                                         |                                     |                                                  |                       |         |              |

• Cliquez sur le bouton « Sauvegarder ».

| REPUBLIQUE<br>FRANÇAISE | ♠ < Label{eq:Lossier MOA actif} ▲ Mes projets                      | Mes demandes d'aide 🕼 Mes aides attribuées |    | eent 📝 Mes documents 🖌 Documents à sign         | ner 🗐 CGU                    | AELB MODOP - |
|-------------------------|--------------------------------------------------------------------|--------------------------------------------|----|-------------------------------------------------|------------------------------|--------------|
|                         | Accueil > Déposer une demande d'aide > Création demande d'aid      |                                            |    |                                                 |                              |              |
| ♥ CRÉATIO               | ON D'UNE DEMANDE D'AIDE -EXTERIEUR                                 |                                            |    |                                                 |                              | 0            |
| Services habilités      |                                                                    |                                            |    |                                                 |                              |              |
|                         |                                                                    |                                            |    |                                                 |                              | ANNULER      |
| MOA *                   |                                                                    | Descriptif général *                       |    | Si vous connaissez votre délégation territorial | e Etat                       |              |
| COMMUNE DE              | MUR SUR ALLIER                                                     |                                            | 63 |                                                 | <ul> <li>en cours</li> </ul> | ~            |
| Projet                  |                                                                    |                                            |    | Si vous connaissez votre chargé d'intervention  | Statut<br>En création        | ~            |
|                         |                                                                    | 2                                          |    |                                                 |                              |              |
| Thématique              |                                                                    |                                            |    |                                                 |                              |              |
| T06 - Lutte cont        | tre les pressions des activités agricoles (réduction des pollution | 5 6                                        |    |                                                 |                              |              |

• Un numéro est alors attribué à votre demande et de nouveaux onglets vont apparaître.

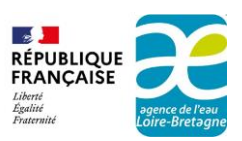

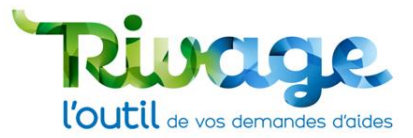

## ÉTAPE 6 : complétez l'onglet « Demande »

- Complétez les informations demandées dans l'onglet « Demande » :
  - Sélectionnez obligatoirement le « Département principal » de l'action en tapant directement le numéro du département dans le champ ou en le sélectionnant à l'aide de la loupe ainsi que la « Localisation » de l'action de votre demande d'aide.
  - Remplissez les autres champs dont :
    - Les interlocuteurs du dossier auxquels l'agence de l'eau pourra s'adresser pour toute demande d'information technique ou financière,
    - Le plan de financement de l'opération,
    - Les autres champs dont obligatoirement ceux contenant un \* ainsi que ceux qui sont requis en fonction de la nature de la demande.

|                                          | E D'AIDE -DEM-2024-00603-E>                                                                          | KTERIEUR                                                    |                                             |    |             |                |                              |                                          | 6                 |
|------------------------------------------|----------------------------------------------------------------------------------------------------|-------------------------------------------------------------|---------------------------------------------|----|-------------|----------------|------------------------------|------------------------------------------|-------------------|
|                                          |                                                                                                    |                                                             |                                             | Ce | ette demand | e n'a pas ét   | é transmise à l'Agence       |                                          | NULER SAUVEGARDER |
| COMMUNE DE N                             | /UR SUR ALLIER / MODE OPÉRATOIRE                                                                     |                                                             |                                             |    |             |                |                              |                                          | A                 |
| Demande Pièc                             | es RIB Validation                                                                                    |                                                             |                                             |    |             |                |                              |                                          |                   |
| INFORMATIONS GÉ                          | NÉRALES                                                                                              |                                                             |                                             |    | _           | DISPOSITIFS CO | DNCERNÉS PAR CETTE DEMAND    | E D'AIDE                                 |                   |
| Département pri                          | ncipal *<br>Q                                                                                        |                                                             |                                             |    |             | Tous/Aucun     | Dispositif                   |                                          |                   |
| Localisation *                           |                                                                                                    |                                                             |                                             |    |             |                | Etudes                       |                                          |                   |
| Précisez ici l'empl<br>Dans le cas où le | lacement géographique concerné par l'opération<br>bénéficiaire final de l'opération ne serait pas l' | on objet de votre demande d'<br>établissement demandeur, pr | aide.<br>écisez le SIRET de ce bénéficiaire | 63 |             |                | ASP                          |                                          |                   |
| ainsi que son nom                        | n et son adresse.                                                                                    |                                                             |                                             |    |             |                | Conseil (nour promouvoir les | changements de pratiques ou de systèmes) |                   |
| Civilité *                               | Nom *                                                                                                | Prénom *                                                    | Fonction                                    |    |             | 0              | Investissements (démarches)  | flièree)                                 |                   |
| Madame 🗸                                 | MODOP                                                                                                | AELB                                                        | MODOP                                       |    |             | 0              | Accompagnement OLIGC         | incres)                                  |                   |
| Courriel *<br>MODOP_AELB@                | gmail.com                                                                                            | Téléph                                                      | ione *                                      |    |             |                | Aménagements bassins versa   | ants (haies, ZTAH)                       |                   |
| Interlocuteur fina<br>Si votre demande   | ncier Idem interlocuteur technique   concerne une action spécifique de l'Agence,                     | , merci de la sélectionner da                               | ins cette liste                             |    |             |                |                              |                                          |                   |
| Montant d'aide at                        | tendu de la part de l'Agence                                                                         |                                                             |                                             | ~  |             |                |                              |                                          |                   |
| e                                        |                                                                                                    |                                                             |                                             |    |             |                |                              |                                          |                   |
| Autres aides publi                       | iques                                                                                                |                                                             |                                             |    |             |                |                              |                                          |                   |
| Co-financeur 1                           |                                                                                                    | Montant<br>€                                                |                                             |    |             |                |                              |                                          |                   |
| Co-financeur 2                           |                                                                                                    | Montant<br>€                                                |                                             |    |             |                |                              |                                          |                   |
| Co-financeur 3                           |                                                                                                    | Montant<br>€                                                |                                             |    |             |                |                              |                                          |                   |
| Co-financeur 4                           |                                                                                                    | Montant<br>€                                                |                                             |    |             |                |                              |                                          |                   |
|                                          |                                                                                                    |                                                             |                                             | _  |             |                |                              |                                          |                   |

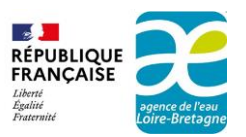

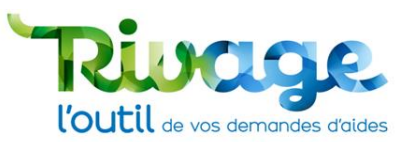

• Renseignez, lorsque c'est demandé, la catégorie du demandeur, en tant que maître d'ouvrage.

| DEMANDE D'AIDE -DEM-2024-0                      | 00603-EXTERIEUR |                   |
|-------------------------------------------------|-----------------|-------------------|
|                                                 |                 | ANNULER SALIVEGAR |
| COMMUNE DE MUR SUR ALLIER / MODE OP             | ÉRATOIRE        |                   |
| Demande Pièces RIB Validation                   |                 |                   |
| Co-financeur 3                                  | Montant<br>€    |                   |
| Co-financeur 4                                  | Montant<br>€    |                   |
| Co-financeur 5                                  | Montant<br>€    |                   |
| Co-financeur 6                                  | Montant<br>€    |                   |
| Co-financeur 7                                  | Montant<br>€    |                   |
| TOTAL                                           |                 |                   |
| €                                               |                 |                   |
| Co-financeurs privés et montant par co-financeu | r E             |                   |
| Commentaire demandeur                           | E               |                   |
| Catégorie du demandeur *                        |                 |                   |
| N° d'enregistrement Préfecture                  |                 |                   |
| Objet de l'association                          |                 |                   |
|                                                 |                 |                   |

 Cochez ensuite le (ou les) dispositif(s) sur lequel (lesquels) porte votre demande (volet situé à droite ou tout en bas). Le choix d'un mauvais dispositif pourra conduire l'agence à demander de redéposer votre demande ou de la compléter (Voir en annexe la liste des thématiques et des dispositifs).

| DEMANDE D'AIDE -DEM-2024-00603-EXTERIEUR                                                                                                    | २                                        |                                         |            |     |               |                                                    |                                          | 0               |
|----------------------------------------------------------------------------------------------------|------------------------------------------|-----------------------------------------|------------|-----|---------------|----------------------------------------------------|------------------------------------------|-----------------|
|                                                                                                    |                                          |                                         | Cette dema | nde | n'a pas ét    | é transmise à l'Agence                             |                                          | LER SAUVEGARDER |
| COMMUNE DE MUR SUR ALLIER / MODE OPÉRATOIRE                                                                                                    |                                          |                                         |            |     |               |                                                    |                                          | •               |
| Demande Pièces RIB Validation                                                                                                    |                                          |                                         |            |     |               |                                                    |                                          |                 |
| INFORMATIONS GÉNÉRALES                                                                                                    |                                          |                                         |            | D   | ISPOSITIFS CO | DNCERNÉS PAR CETTE DEMANDE                         | D'AIDE                                   |                 |
| Département principal *<br>Cocalisation *<br>Précisars is l'emplacement géographique concerné par l'opération objet de ve<br>Dans le cas où le bénéficiaire final de l'opération ne serait pas l'établissemen<br>ainsi que son nom et son adresse. | otre demande d'aic<br>tt demandeur, préc | de.<br>isez le SIRET de ce bénéficiaire | 8          |     | Tous/Aucun    | Dispositif<br>Etudes<br>ASP<br>Communication       |                                          |                 |
| Interlocuteur technique MODOP AELB                                                                                                    |                                          |                                         |            |     |               | Conseil (pour promouvoir les                       | changements de pratiques ou de systèmes) |                 |
| Civilité * Nom * Prénom * AFLB                                                                                                    |                                          | Fonction                                |            |     |               | Investissements (démarches fi                      | ilières)                                 |                 |
| Courriel *<br>MODOP_AELB@gmail.com<br>Interlocuteur financier: Jeam interlocuteur technique V                                                                                                    | Téléphor<br>🖂                            | ne *                                    |            |     |               | Accompagnement OUGC<br>Aménagements bassins versar | nts (haies, ZTAH)                        |                 |

- Les onglets et la liste des pièces à joindre à votre demande s'adaptent aux dispositifs sélectionnés.
- Cliquez sur « Sauvegarder ».

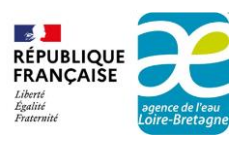

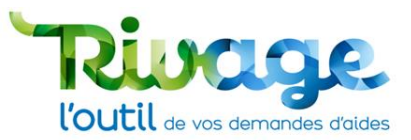

À noter, il est toujours possible de supprimer une demande d'aide tant qu'elle n'a jamais été transmise à l'agence à l'aide du bouton supprimer. Si je souhaite abandonner une demande déjà déposée, je dois contacter l'agence qui l'annulera.

| DEMANDE D'AIDE -DEM-2024                                                                                                | -00603-EXTERIEUR                            |                                      |             |                |                                                                       |  |
|----------------------------------------------------------------------------------------------------|---------------------------------------------|--------------------------------------|-------------|----------------|-----------------------------------------------------------------------|--|
|                                                                                                    |                                             |                                      | Cette deman | de n'a pas él  |                                                                       |  |
| COMMUNE DE MUR SUR ALLIER / MODE                                                                                        | OPÉRATOIRE                                  |                                      |             |                |                                                                       |  |
| Demande Pièces RIB Validation                                                                                           |                                             |                                      |             |                |                                                                       |  |
| NFORMATIONS GÉNÉRALES                                                                                                   |                                             |                                      |             | DISPOSITIFS CO | ONCERNÉS PAR CETTE DEMANDE D'AIDE                                     |  |
| Département principal *                                                                                                 |                                             |                                      |             | Tous/Aucun     | Dispositif<br>Etudes                                                  |  |
| Localisation *<br>Précisez ici l'emplacement géographique concer<br>Dans la cas aù la hénéficiaire final de l'anération | né par l'opération objet de votre demande : | d'aide.                              | 63          |                | ASP                                                                   |  |
| ainsi que son nom et son adresse.                                                                                       | ne serait pas retablissement demandeur, j   | precisez le SIRET de ce beneficiaire |             |                | Communication                                                         |  |
| Interlocuteur technique MODOP AELB                                                                                      |                                             |                                      |             |                | Conseil (pour promouvoir les changements de pratiques ou de systèmes) |  |
| Civilité * Nom *                                                                                                    | Prénom *                                    | Fonction                             |             |                | Investissements (démarches filières)                                  |  |
| Courriel *                                                                                                    | ACLO                                        | hone *                               |             | 0              | Accompagnement OUGC                                                   |  |
| MODOP_AELB@gmail.com                                                                                                    |                                             | none "                               |             |                | Aménagements bassins versants (haies, ZTAH)                           |  |
| Interlocuteur financier Idem interlocuteur techn                                                                        | inue V                                      |                                      |             |                |                                                                       |  |

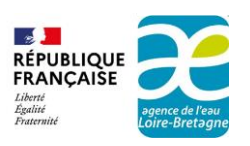

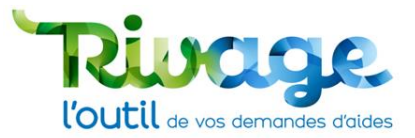

## ÉTAPE 7 : remplissez les onglets du ou des dispositifs

• Renseignez ensuite les informations nécessaires dans l'onglet de chaque dispositif.

DEMANDE D'AIDE -DEM-2024-00603-EXTERIEUR

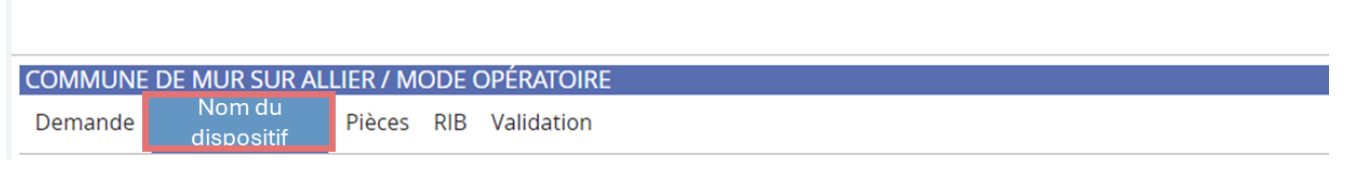

- Saisissez l'ensemble des champs figurant dans le(les) différent(s) onglet(s) :
  - Le « Titre » et le « Descriptif » sont propres au dispositif sélectionné. S'il n'y a qu'un dispositif sélectionné, le « Titre » et le « Descriptif » renseignés dans l'entête peuvent être repris.
  - Le champ « Montant » correspond au coût des actions menées pour ce dispositif. Des champs détaillés peuvent permettre de ventiler ces coûts en différentes catégories d'action (ex. : prestation/régie) : dans ce cas il conviendra de vérifier que le total de ces coûts correspond bien au montant total saisi.
  - Pour les champs « date », saisissez-la directement ou sélectionnez-la à l'aide du bouton <sup>m</sup>.
  - Le point d'interrogation ⑦ constitue une aide à la saisie (pointer le curseur de la souris sur le point d'interrogation pour voir le message).
  - La loupe Q donne accès à une liste de valeurs à sélectionner.

  - Pour certains champs, le bouton permet d'ouvrir une table de sélection pour ajouter des entrées. Pour en retirer, sélectionnez dans le champ les entrées à retirer puis utiliser le bouton .

| Code INSEE du lieu d'intervention * | - 😫 |
|-------------------------------------|-----|
|                                     | -   |

- En cochant sur certaines cases, de nouveaux champs de saisie peuvent apparaître.
- Renseignez le champ commentaire pour préciser toute information à porter à connaissance de l'agence. Ce champ peut également être utilisé pour faire part de toute difficulté à renseigner certains champs vis-à-vis de ce qui est attendu. L'agence de l'eau tiendra compte de vos remarques pour améliorer les informations à renseigner.
- Cliquez sur le bouton « Sauvegarder » avant de passer à l'onglet suivant.

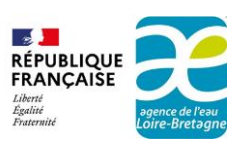

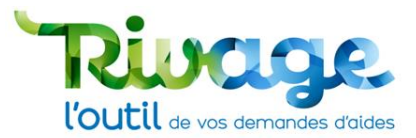

## ÉTAPE 8 : fournissez les pièces demandées

• Cliquez sur l'onglet « Pièces » pour renseigner les pièces jointes.

|                            | 🗧 🔶 🕹 Dossier MOA actif 🛃 Mes projets 💭 Me                                                                                                    | s demandes d'aide 💋 Mes aides                                      | attribuées 🛛 🗲 Mes demandes de vers       | ement 📝 Mes documents 🖌       | Documents à signer                                                           | E CGU              |         | AELB MODOP - |
|----------------------------|----------------------------------------------------------------------------------------------------|--------------------------------------------------------------------|-------------------------------------------|-------------------------------|------------------------------------------------------------------------------|--------------------|---------|--------------|
| 200 C                      | Accueil > Déposer une demande d'aide > Demande d'aide DEM-2024-0                                                                                                    | 0603                                                               |                                           |                               |                                                                              |                    |         |              |
| DDE                        | EMANDE D'AIDE -DEM-2024-00603-EXTERIEUR                                                                                                    |                                                                    |                                           |                               |                                                                              |                    |         | G            |
|                            |                                                                                                    |                                                                    |                                           |                               |                                                                              |                    | ANNULER | SAUVEGARDER  |
| COMN<br>200083             | JUNE DE MUR SUR ALLIER<br>1921                                                                                                    | Mode opératoire                                                    | Ε                                         | Si vous connaissez votre dele | gé d'intervention                                                            | en cours<br>Statut | ~       |              |
| Projet<br>Théma            | Q                                                                                                    |                                                                    |                                           |                               | *                                                                            | En création        | ¥       |              |
| T06 - L<br>Titre *<br>Mode | Lutte contre les pressions des activités agricoles (réduction des pollutions (<br>opératoire                                                                                                    |                                                                    |                                           |                               |                                                                              |                    |         |              |
| COMM<br>Demar              | UNE DE MUR SUR ALLIER / MODE OPÉRATOIRE<br>nde Communication Pièces RB Validation                                                                                                    |                                                                    |                                           |                               |                                                                              |                    |         |              |
| PIÈCES À                   | FOURNIR PAR LE DEMANDEUR                                                                                                    |                                                                    |                                           |                               |                                                                              |                    |         |              |
| Chanter                    | testes dé                                                                                                    |                                                                    | Medàle - Decuments iniste                 | Commentaire demondeur         | Medification                                                                 |                    |         |              |
|                            | Mémoire explicatif et justificatif du projet                                                                                                    |                                                                    | Ouvrir PJ                                 |                               | 13/12/2024 16:35                                                             |                    |         |              |
|                            | Estimatif détaillé par postes principaux du projet                                                                                                    |                                                                    | Đ                                         |                               | 13/12/2024 16:29                                                             |                    |         |              |
|                            | Cables des charges eu CCTD es sas de saarde é                                                                                                    |                                                                    | Ŧ                                         |                               | 13/12/2024 16:29                                                             |                    |         |              |
| •                          | Califer des charges ou CCTP en cas de marche                                                                                                    |                                                                    |                                           |                               |                                                                              |                    |         |              |
|                            | Devis détaillé des actions                                                                                                    |                                                                    | Ð                                         |                               | 13/12/2024 16:29                                                             |                    |         |              |
| •                          | Devis détaillé des actions<br>Document attestant de la validation de l'action à mener par la structur                                                                                                    | e porteuse de l'accord de territoire                               | Télécharger                               |                               | 13/12/2024 16:29<br>13/12/2024 16:33                                         |                    |         |              |
| •                          | Camer des charges ou CCLP en Cas de marche<br>Devis détaillé des actions<br>Document attestant de la validation de l'action à mener par la structur<br>Pour les associations, formulaire CERFA 12156 complété                                                                        | e porteuse de l'accord de territoire                               | E<br>f≢rélécharger<br>E<br>E              |                               | 13/12/2024 16:29<br>13/12/2024 16:33<br>13/12/2024 16:29                     |                    |         |              |
| •                          | Camer des charges ou CCTP en Cas de marche<br>Devis détaillé des actions<br>Document attestant de la validation de l'action à mener par la structur<br>Pour les associations, formulaire CERFA 12156 complété<br>Si concerné, autorisation de démarrage accordée sous DS ou par cour | e porteuse de l'accord de territoire<br>rier par l'agence de l'eau | E<br>F<br>C<br>Télécharger<br>E<br>E<br>E |                               | 13/12/2024 16:29<br>13/12/2024 16:33<br>13/12/2024 16:29<br>13/12/2024 16:29 |                    |         |              |

#### <u>Repères</u>

- Pièce facultative
- Pièce transmise
- × Pièce obligatoire

Le bouton R permet la suppression d'un document. Si vous avez joint plusieurs documents et que vous souhaitez en supprimer une partie, en sélectionnant le bouton R une fenêtre s'ouvre pour sélectionner les pièces à supprimer.

| COMMU    | JNE DE MUR SUR ALLIER / MODE OPÉRATOIRE                                                                     |             |                  |                       |                  |
|----------|----------------------------------------------------------------------------------------------------|-------------|------------------|-----------------------|------------------|
| Deman    | de Communication Pièces RIB Validation                                                                      |             |                  |                       |                  |
| PIÈCES À | FOURNIR PAR LE DEMANDEUR                                                                                    |             |                  |                       |                  |
|          |                                                                                                    |             |                  |                       |                  |
| Statut   | Intitulé                                                                                                    | Modèle      | Documents joints | Commentaire demandeur | Modification     |
| -        | Mémoire explicatif et justificatif du projet                                                                |             | Ouvrir Pj 🗄 🖹    |                       | 13/12/2024 16:35 |
|          | Estimatif détaillé par postes principaux du projet                                                          |             | F)               |                       | 13/12/2024 16:29 |
|          | Cahier des charges ou CCTP en cas de marché                                                                 |             | Ð                |                       | 13/12/2024 16:29 |
|          | Devis détaillé des actions                                                                                  |             | ±                |                       | 13/12/2024 16:29 |
| ٠        | Document attestant de la validation de l'action à mener par la structure porteuse de l'accord de territoire | Télécharger | ÷                |                       | 13/12/2024 16:33 |
| ٠        | Pour les associations, formulaire CERFA 12156 complété                                                      |             | ÷                |                       | 13/12/2024 16:29 |
|          | Si concerné, autorisation de démarrage accordée sous DS ou par courrier par l'agence de l'eau               |             | Ð                |                       | 13/12/2024 16:29 |
| ٠        | Autre(s) pièce(s) jugée(s) utile(s) à l'examen de votre demande d'aide                                      |             | (+)              |                       | 13/12/2024 16:29 |

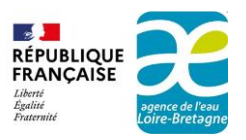

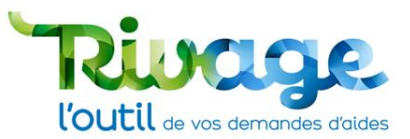

 Pour déposer un document selon un modèle, téléchargez-le à l'aide du bouton « Télécharger », complétez-le, enregistrez-le puis joignez-le à l'aide du bouton <sup>1</sup>/<sub>1</sub>.

| Accueil > Déposer une demande d'aide > Dema                                                                                                    | Ves projets O Mes demandes d'aide of Mes aides attribuées ande d'aide DEM-2024-00603 | Ø€ Mes demandes de versement                                                                                                    | 😰 Mes documents 🗶 Documents à signer                                                                                                    | E cgu                                 | 🔓 AELB MODOP |
|----------------------------------------------------------------------------------------------------|--------------------------------------------------------------------------------------|----------------------------------------------------------------------------------------------------|----------------------------------------------------------------------------------------------------|---------------------------------------|--------------|
| DEMANDE D'AIDE -DEM-2024-00603-E                                                                                                    | EXTERIEUR                                                                            |                                                                                                    |                                                                                                    |                                       |              |
|                                                                                                    |                                                                                      |                                                                                                    |                                                                                                    | A                                     | NNULER       |
| COMUNE DE MUR SUR ALLIER<br>20063921<br>Projet<br>Thématique<br>To - Lutte contre les pressions des activités agrícoles (réduct                                                                                                    | Mode operatore                                                                       | 51<br>S1                                                                                                    | vous connaissez votre chargé d'intervention                                                                                                    | en cours V<br>Statut<br>En création V |              |
| 'itre *<br>Vlode opératoire                                                                                                    |                                                                                      |                                                                                                    |                                                                                                    |                                       |              |
| OMMUNE DE MUR SUR ALLIER / MODE OPÉRATOIR                                                                                                    | E                                                                                    |                                                                                                    |                                                                                                    |                                       |              |
| OMMUNE DE MUR SUR ALLIER / MODE OPÉRATOIR<br>Demande Communication Pièces RIB Validation                                                                                                    | E                                                                                    |                                                                                                    |                                                                                                    |                                       |              |
| DMMUNE DE MUR SUR ALLIER / MODE OPÉRATOIR<br>lemande Communication Pièces RIB Validation<br>ices à FOURNIR PAR LE DEMANDEUR                                                                                                    | E                                                                                    |                                                                                                    |                                                                                                    |                                       |              |
| DMMUNE DE MUR SUR ALLIER / MODE OPÉRATOIR<br>lemande Communication Pièces RIB Validation<br>CES À FOURNIR PAR LE DEMANDEUR                                                                                                    | E                                                                                    |                                                                                                    |                                                                                                    |                                       |              |
| DMMUNE DE MUR SUR ALLIER / MODE OPÉRATOIR<br>emande Communication Pièces RIB Validation<br>CES À FOURNIR PAR LE DEMANDEUR<br>tatut Intrulé                                                                                                    | iE<br>Modèle                                                                         | Documents joints C                                                                                                    | Commentaire demandeur Modification                                                                                                    |                                       |              |
| MMUNE DE MUR SUR ALLIER / MODE OPÉRATOIR<br>emande Communication Pièces RIB Validation<br>CES À FOURNIR PAR LE DEMANDEUR<br>tatut Intitulé<br>Mémoire explicatif et justificatif du projet                                                                                                    | iE<br>Modèle                                                                         | Documents joints C<br>Journe P) 🕀 🖈                                                                                                    | Commentaire demandeur Modification<br>13/12/2024 16:35                                                                                                    |                                       |              |
| Immune DE MUR SUR ALLIER / MODE OPÉRATOIR           emande         Communication         Pièces         RIB         Validation           ces à FOURNIR PAR LE DEMANDEUR         Esture         Initituité         Mémoire explicatif et justificatif du projet           Estimatif détaillé par postes principaux du projet         Estimatif détaillé par postes principaux du projet         Estimatif détaillé par postes principaux du projet                                                                                                    | IE<br>Moděle                                                                         | Documents joints (<br>Couvrir P)<br>Couvrir P)                                                                                                    | Commentaire demandeur Modification<br>13/12/2024 16:35<br>13/12/2024 16:25                                                                                                    |                                       |              |
| Immune De MUR SUR ALLIER / MODE OPÉRATOIR           emande         Communication         Pièces         RIB         Validation           ces à FOURNIR PAR LE DEMANDEUR         Cabier de Mémoire explicatif et justificatif du projet         Mémoire explicatif et justificatif du projet           tatut         Intitulé         Estimatif détaillé par postes principaux du projet           Cabier des charges ou CCP en cas de marché         Cabier des charges ou CCP en cas de marché                                                                                                | E<br>Modèle                                                                          | Documents joints c<br>Documents joints c<br>Documents c<br>Documents c<br>Docume | Commentaire demandeur Modification<br>13/12/2024 16:35<br>13/12/2024 16:29<br>13/12/2024 16:29                                                                                 |                                       |              |
| MMUNE DE MUR SUR ALLIER / MODE OPÉRATOIR           emande         Communication         Pièces         RIB         Validation           CES À FOURNIR PAR LE DEMANDEUR         Statut         Intituidé         Mémoire explicatif et justificatif du projet           Statut         Intituidé         Statut         Intituidé         Cablier des charges ou CCTP en cas de marché           Cablier des charges ou CCTP en cas de marché         Devis détaillé des actons         Devis détaillé des actons                                                                               | E<br>Moděle                                                                          | Documents joints C<br>C<br>Documents joints C<br>C<br>D<br>D<br>D<br>D<br>D<br>D<br>D<br>D<br>D<br>D<br>D<br>D<br>D                                                                                                    | Commentaire demandeur Modification<br>13/12/2024 16:35<br>13/12/2024 16:29<br>13/12/2024 16:29<br>13/12/2024 16:29                                                             |                                       |              |
| MMUNE DE MUR SUR ALLIER / MODE OPÉRATOIR           emande         Communication         Pièces         RIB         Validation           CES À FOURNIR PAR LE DEMANDEUR         Statut         Intitulé         Mémoire explicatif et justificatif du projet           Statut         Intitulé         Cahier des charges ou CCTP en cas de marché         Devis détaillé des actons           Document attestant de la validation de l'action à m         Decument attestant de la validation de l'action à m                                                                                  | E<br>Modèle<br>nener par la structure porteuse de l'accord de territoire             | Documents joints (<br>Couvrir P) + x<br>+<br>+<br>+<br>+<br>+<br>+<br>+<br>+<br>+                                                                                                    | Commentaire demandeur Modification<br>13/12/2024 16:35<br>13/12/2024 16:29<br>13/12/2024 16:29<br>13/12/2024 16:29<br>13/12/2024 16:33                                         |                                       |              |
| Initial         Initial           Memory Communication Pièces RIB Validation         Reserve RIB Validation           CES À FOURNIR PAR LE DEMANDEUR         Reserve RIB Validation           tatut Initialé         Mémoire explicatif et justificatif du projet           Estimatif détaillé par postes principaux du projet         Cahier des charges ou CCTP en cas de marché           Devis détaillé des actions         Document attestant de la validation de l'action à m           Pour les associations, formulaire CERFA 12156 com         Reserve RIB Validation de l'action à m | E<br>Modèle<br>nener par la structure porteuse de l'accord de territoire<br>polété   | Documents joints (<br>Couvrir P) + 2<br>+<br>+<br>+<br>+<br>+<br>+<br>+<br>+<br>+<br>+<br>+                                                                                                    | Commentaire demandeur Modification<br>13/12/2024 16:35<br>13/12/2024 16:29<br>13/12/2024 16:29<br>13/12/2024 16:29<br>13/12/2024 16:29<br>13/12/2024 16:29                     |                                       |              |
| DMMUNE DE MUR SUR ALLIER / MODE OPÉRATOIR<br>Demande Communication Pièces RIB Validation<br>CCES À FOURNIR PAR LE DEMANDEUR<br>Statut Intitulé<br>Mémoire explicatif et justificatif du projet<br>Estimatif détaillé par postes principaux du projet<br>Cahier des charges ou CCTP en cas de marché<br>Devis détaillé des actoins<br>Document attestant de la validation de l'action à m<br>Pour les associations, formulaire CERFA 12156 com<br>Si concerné, autorisation de démarrage accordée s                                                                                             | E<br>Modèle<br>nener par la structure porteuse de l'accord de territoire<br>nplété   | Documents joints c<br>C<br>Documents joints<br>D<br>D<br>D<br>D<br>D<br>D<br>D<br>D<br>D<br>D<br>D<br>D<br>D                                                                                                    | Commentaire demandeur Modification<br>13/12/2024 16:35<br>13/12/2024 16:29<br>13/12/2024 16:29<br>13/12/2024 16:29<br>13/12/2024 16:29<br>13/12/2024 16:29<br>13/12/2024 16:29 |                                       |              |

Attention, une pièce facultative peut néanmoins être nécessaire pour transmettre une demande complète en fonction du contexte.

• Il existe toujours une pièce « Autre » qui permet de joindre tout document complémentaire utile à la compréhension de la demande d'aide.

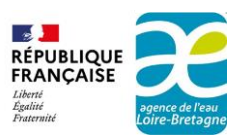

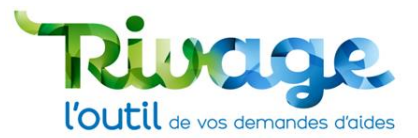

## ÉTAPE 9 : fournissez un RIB

- Cliquez sur l'onglet « RIB ».
- Précisez s'il s'agit d'un nouveau RIB ou non.
- Le RIB est à fournir systématiquement même si celui-ci est déjà référencé.

Si un RIB n'est pas fourni un message d'erreur apparaîtra lors de l'étape de validation et l'onglet RIB sera en orange.

#### Cas 1 : RIB « déjà référencé »

- Cliquez sur "RIB France" et sélectionnez l'IBAN via la loupe.
- Fournissez le RIB en PDF dans le champ « RIB à joindre systématiquement » à l'aide du bouton ➡.

#### COMMUNE DE MUR SUR ALLIER / MODE OPÉRATOIRE

Demande Communication Pièces RIB Validation

#### **RIB À UTILISER**

| Nouveau RIB                             | RIB France                                        |    |   |       |
|-----------------------------------------|---------------------------------------------------|----|---|-------|
| RIB déjà référence<br>BANQUE DE FRA     | é<br>NCE                                          |    | Q |       |
| FR163000                                |                                                   |    |   |       |
| RIB à joindre syst<br>Capture d'écran 2 | ématiquement *<br>2024-11-08 145523. <sub> </sub> | ng |   | 🗸 🌶 🕂 |

• Cliquez sur « Sauvegarder ».

#### Cas 2 : Nouveau RIB

• Cliquez sur "nouveau RIB" et remplissez les champs qui apparaissent.

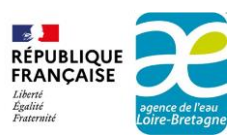

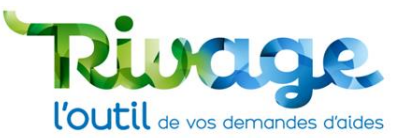

#### COMMUNE DE MUR SUR ALLIER / MODE OPÉRATOIRE

Demande Communication Pièces RIB Validation

#### **RIB À UTILISER**

| Nouveau RIB                             | RIB France                             |             |                             |
|-----------------------------------------|----------------------------------------|-------------|-----------------------------|
| RIB à joindre syst<br>Capture d'écran 2 | tématiquement *<br>2024-11-08 145523.p | ng          | <ul> <li>✓ 🌶 🕂 ❤</li> </ul> |
| IBAN *                                  |                                        | BIC *       |                             |
| 1234 5676 5432 3                        | 3456 7654 3234 567                     | 23456765432 |                             |
| Domiciliation *                         |                                        |             |                             |
| PARIS                                   |                                        |             |                             |
|                                         |                                        |             |                             |
|                                         |                                        |             |                             |

- Cliquez sur « Sauvegarder ».

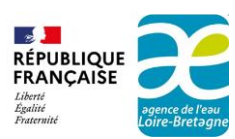

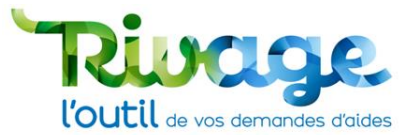

## ÉTAPE 10 : validez votre dossier

 Après vérification que toutes les informations concernant votre demande ont été complétées, cochez tous les engagements demandés par l'Agence et validez votre demande en attestant sur l'honneur l'exactitude des informations déclarées.

| DEMANDE D'AIDE -DEM-2024-00603-EXTERIEUR                                                                                                    |                                                                                                    |            |
|----------------------------------------------------------------------------------------------------|----------------------------------------------------------------------------------------------------|------------|
|                                                                                                    | ANNULER                                                                                                    | SAUVEGARDE |
| 00083921                                                                                                    | Si vous connaissez votre chargé d'intervention Statut                                                                                                    |            |
| rojet                                                                                                    | ✓ En création ✓                                                                                                    |            |
| Q.                                                                                                    |                                                                                                    |            |
| nemarque<br>06 - Lutte contre les pressions des activités agricoles (réduction des pollutions (                                                                                                    |                                                                                                    |            |
| itre *                                                                                                    |                                                                                                    |            |
| ode opératoire                                                                                                    |                                                                                                    |            |
|                                                                                                    |                                                                                                    |            |
|                                                                                                    |                                                                                                    |            |
|                                                                                                    |                                                                                                    |            |
| MMUNE DE MUR SUR ALLIER / MODE OPÉRATOIRE                                                                                                    |                                                                                                    |            |
| MMUNE DE MUR SUR ALLIER / MODE OPÉRATOIRE<br>emande Communication Pièces RIB Validation                                                                                                    |                                                                                                    |            |
| MMUNE DE MUR SUR ALLIER / MODE OPÉRATOIRE<br>emande Communication Pièces RIB Validation                                                                                                    |                                                                                                    |            |
| MMUNE DE MUR SUR ALLIER / MODE OPÉRATOIRE<br>mande Communication Pièces RIB Validation                                                                                                    |                                                                                                    |            |
| MMUNE DE MUR SUR ALLIER / MODE OPÉRATOIRE<br>emande Communication Pièces RIB Validation                                                                                                    | Je m'engage                                                                                                    |            |
| MMUNE DE MUR SUR ALLIER / MODE OPÉRATOIRE<br>mande Communication Pièces RIB Validation<br>gagement<br>sollicite une aide financière de l'agence de l'eau Loire-Bretagne pour la réalisation du projet objet de la présente c                                                                                                    | demande                                                                                                    |            |
| MMUNE DE MUR SUR ALLIER / MODE OPÉRATOIRE<br>emande Communication Pièces RIB Validation<br>gagement<br>sollicite une aide financière de l'agence de l'eau Loire-Bretagne pour la réalisation du projet objet de la présente c<br>déclare avoir pris connaissance des règles générales d'attribution et de versement des aides de l'Agence de l'eau                                                                                                    | Jemande ensi que des fiches actions applicables à mon projet 💟                                                                                                    |            |
| MMUNE DE MUR SUR ALLIER / MODE OPÉRATOIRE<br>emande Communication Pièces RIB Validation<br>ngagement<br>sollicite une aide financière de l'agence de l'eau Loire-Bretagne pour la réalisation du projet objet de la présente c<br>déclare avoir pris connaissance des règles générales d'attribution et de versement des aides de l'Agence de l'eau<br>certifie ne pas avoir débuté le projet avant le dépôt de la présente demande d'aide, sauf autorisation de démarra                                                                                                    | demande<br>Loire-Bretagne ainsi que des fiches actions applicables à mon projet<br>age anticipé de l'agence de l'eau Loire-Bretagne                                                                                                    |            |
| MMUNE DE MUR SUR ALLIER / MODE OPÉRATOIRE<br>emande Communication Pièces RIB Validation<br>ngagement<br>sollicite une aide financière de l'agence de l'eau Loire-Bretagne pour la réalisation du projet objet de la présente c<br>déclare avoir pris connaissance des règles générales d'attribution et de versement des aides de l'Agence de l'eau<br>certifie ne pas avoir débuté le projet avant le dépôt de la présente demande d'aide, sauf autorisation de démarra<br>mengage à informer l'agence de l'eau Loire-Bretagne dans les meilleurs délais en cas de modification du projet te                                                                  | Je mengage<br>demande Corre-Bretagne ainsi que des fiches actions applicables à mon projet<br>age anticipé de l'agence de l'eau Loire-Bretagne Cire<br>el que décrit ci-dessus et dans les pièces annexées à la présente demande        |            |
| MMUNE DE MUR SUR ALLIER / MODE OPÉRATOIRE<br>mande Communication Pièces RIB Validation<br>gagement<br>sollicite une aide financière de l'agence de l'eau Loire-Bretagne pour la réalisation du projet objet de la présente c<br>déclare avoir pris connaissance des règles générales d'attribution et de versement des aides de l'Agence de l'eau<br>certifie ne pas avoir débuté le projet avant le dépôt de la présente demande d'aide, sauf autorisation de démarra<br>mengage à informer l'agence de l'eau Loire-Bretagne dans les meilleurs délais en cas de modification du projet te                                                                    | Je miengage<br>demande 2<br>Loire-Bretagne ainsi que des fiches actions applicables à mon projet 2<br>ige anticipé de l'agence de l'eau Loire-Bretagne 2<br>el que décrit ci-dessus et dans les pièces annexées à la présente demande 2 |            |
| MUNE DE MUR SUR ALLIER / MODE OPÉRATOIRE<br>mande Communication Pièces RIB Validation  gagement sollicite une aide financière de l'agence de l'eau Loire-Bretagne pour la réalisation du projet objet de la présente d déclare avoir pris connaissance des règles générales d'attribution et de versement des aides de l'Agence de l'eau certifie ne pas avoir débuté le projet avant le dépôt de la présente demande d'aide, sauf autorisation du démarra m'engage à informer l'agence de l'eau Loire-Bretagne dans les meilleurs délais en cas de modification du projet te                                                                                  | demande<br>Loire-Bretagne ainsi que des fiches actions applicables à mon projet<br>age anticipé de l'agence de l'eau Loire-Bretagne<br>el que décrit ci-dessus et dans les pièces annexées à la présente demande<br>Presente demande    |            |
| MUNE DE MUR SUR ALLIER / MODE OPÉRATOIRE           mande         Communication         Pièces         RIB         Validation           gagement                                                                                                    | demande Je m'engage<br>Loire-Bretagne ainsi que des fiches actions applicables à mon projet<br>ge anticipé de l'agence de l'eau Loire-Bretagne<br>el que décrit ci-dessus et dans les pièces annexées à la présente demande<br>2        |            |
| MMUNE DE MUR SUR ALLIER / MODE OPÉRATOIRE<br>emande Communication Pièces RIB Validation<br>soggement<br>sollicite une alde financière de l'agence de l'eau Loire-Bretagne pour la réalisation du projet objet de la présente c<br>déclare avoir pris connaissance des règles générales d'attribution et de versement des aides de l'Agence de l'eau<br>certrifie ne pas avoir débuté le projet avant le dépôt de la présente demande d'aide, sauf autorisation du demarra<br>m'engage à informer l'agence de l'eau Loire-Bretagne dans les meilleurs délais en cas de modification du projet te<br>ta sur l'hoppneur l'avactituide des informations d'éclaréas | demande<br>Loire-Bretagne ainsi que des fiches actions applicables à mon projet<br>ige anticipé de l'agence de l'eau Loire-Bretagne<br>el que décrit ci-dessus et dans les pièces annexées à la présente demande                        |            |

• Sauvegardez votre demande d'aide.

| DEMANDE D'AIDE -DEM-2024-00603-EXTERIEUR                                                                                                    |                                                                                                    |  |
|----------------------------------------------------------------------------------------------------|----------------------------------------------------------------------------------------------------|--|
|                                                                                                    | ANI                                                                                                    |  |
| 00083921                                                                                                    | Si vous connaissez votre chargé d'intervention Statut                                                                                                    |  |
| ojet                                                                                                    | <ul> <li>En création</li> </ul>                                                                                                    |  |
| rématique<br>6 - Lutte contre les pressions des activités agricoles (réduction des pollutions «                                                                                                    |                                                                                                    |  |
| tre *                                                                                                    |                                                                                                    |  |
| a operatorie                                                                                                    |                                                                                                    |  |
|                                                                                                    |                                                                                                    |  |
| IMUNE DE MUR SUR ALLIER 7 MODE OPERATOIRE                                                                                                    |                                                                                                    |  |
| mande Communication Places PIB Validation                                                                                                    |                                                                                                    |  |
| mande Communication Pièces RIB Validation                                                                                                    |                                                                                                    |  |
| nande Communication Pièces RIB Validation                                                                                                    |                                                                                                    |  |
| mande Communication Pièces RIB <u>Validation</u>                                                                                                    |                                                                                                    |  |
| ande Communication Pièces RIB <u>Validation</u>                                                                                                    | je mengage                                                                                                    |  |
| ande Communication Pièces RIB Validation agement alicite une aide financière de l'agence de l'eau Loire-Bretagne pour la réalisation du projet objet de la présente den                                                                                                    | je miengage<br>nande:                                                                                                    |  |
| ande Communication Pièces RIB Validation<br>igement<br>illicite une aide financière de l'agence de l'eau Loire-Bretagne pour la réalisation du projet objet de la présente den<br>ktiare avoir pris connaissance des règles générales d'attribution et de versement des aides de l'Agence de l'eau Loi                                                                                                    | iande e es fiches actions applicables à mon projet e                                                                                                    |  |
| ande Communication Pièces RIB Validation  agement  Dilicite une aide financière de l'agence de l'eau Loire-Bretagne pour la réalisation du projet objet de la présente den éclare avoir pris connaissance des règies générales d'attribution et de versement des aides de l'Agence de l'eau Loi ertifie ne pas avoir débuté le projet avant le dépôt de la présente demande d'aide, sauf autorisation de démarrage                                                                                                    | Je mengage<br>hande 2<br>re-Bretagne ainsi que des fiches actions applicables à mon projet 2<br>anticipé de l'agence de l'eau Loire-Bretagne 2                                                                                                    |  |
| nande Communication Pièces RIB Validation  agement  Jilicite une aide financière de l'agence de l'eau Loire-Bretagne pour la réalisation du projet objet de la présente den éclare avoir pris connaissance des règles générales d'attribution et de versement des aides de l'Agence de l'eau Loi rtifie ne pas avoir débuté le projet avant le dépôt de la présente demande d'aide, sauf autorisation de démarrage rengage à informer l'agence de l'eau Loire-Bretagne dans les meilleurs délais en cas de modification du projet tel q                                                                     | Je miengage<br>hande:<br>re-Bretagne ainsi que des fiches actions applicables à mon projet<br>anticipé de l'agence de l'eau Loire-Bretagne<br>ue décrit cidessus et dans les pièces annexées à la présente demande                                                                                                    |  |
| nande Communication Pièces RIB Validation<br>pagement<br>ollicite une aide financière de l'agence de l'eau Loire-Bretagne pour la réalisation du projet objet de la présente den<br>léciare avoir pris connaissance des règles générales d'attribution et de versement des aides de l'Agence de l'eau Loi<br>ertifie ne pas avoir d'ébuté le projet avant le dépôt de la présente demande d'aide, sauf autorisation de démarrage<br>riengage à informer l'agence de l'eau Loire-Bretagne dans les meilleurs délais en cas de modification du projet tel q                                                   | Je m'engage<br>nande:<br>re-Bretagne ainsi que des fiches actions applicables à mon projet<br>anticipé de l'agence de l'eau Loire-Bretagne<br>ue décrit ci-dessus et dans les pièces annexées à la présente demande                                                                                                    |  |
| mande Communication Pièces RIB Validation gagement sollicite une aide financière de l'agence de l'eau Loire-Bretagne pour la réalisation du projet objet de la présente den déclare avoir pris connaissance des règles générales d'attribution et de versement des aides de l'Agence de l'eau Loi certifie ne pas avoir débuté le projet avant le dépôt de la présente demande d'aide, sauf autorisation du projet tel q m'engage à informer l'agence de l'eau Loire-Bretagne dans les meilleurs délais en cas de modification du projet tel q                                                              | Je mengage<br>hande Concernation applicables à mon projet Annue Annue |  |
| Anande Communication Pièces RiB Validation  Agement  Ollicite une aide financière de l'agence de l'eau Loire-Bretagne pour la réalisation du projet objet de la présente den  Réclare avoir pris connaissance des règles générales d'attribution et de versement des aides de l'Agence de l'eau Loi  ertifie ne pas avoir débuté le projet avant le dépôt de la présente demande d'aide, sauf autorisation du démarrage  m'engage à informer l'agence de l'eau Loire-Bretagne dans les meilleurs délais en cas de modification du projet tel q                                                              | lande 2<br>re-Bretagne ainsi que des fiches actions applicables à mon projet 2<br>anticipé de l'agence de l'eau Loire-Bretagne 2<br>ue décrit ci-dessus et dans les pièces annexées à la présente demande 2                                                                                                    |  |
| andre Communication Pièces RIB Validation  agement  Ollicite une aide financière de l'agence de l'eau Loire-Bretagne pour la réalisation du projet objet de la présente den éclare avoir pris connaissance des règles générales d'attribution et de versement des aides de l'Agence de l'eau Loi ertifie ne pas avoir débuté le projet avant le dépôt de la présente demande d'aide, sauf autorisation de démarrage rengage à informer l'agence de l'eau Loire-Bretagne dans les mellieurs délais en cas de modification du projet tel q tentes que l'hoppique l'executieu de dos informantions d'éclaréses | Je mengage<br>hande 2<br>re-Bretagne ainsi que des fiches actions applicables à mon projet 2<br>anticipé de l'agence de l'eau Loire-Bretagne 2<br>ue décrit ci-dessus et dans les pièces annexées à la présente demande 2                                                                                                    |  |
|                                                                                                    | Je mengage<br>hande<br>re-Bretagne ainsi que des fiches actions applicables à mon projet<br>anticipé de l'agence de l'eau Loire-Bretagne<br>ue décrit ci-dessus et dans les pièces annexées à la présente demande                                                                                                    |  |
|                                                                                                    | Je mengage<br>hande<br>Re-Bretagne ainsi que des fiches actions applicables à mon projet<br>anticipé de l'agence de l'eau Loire-Bretagne<br>ue décrit ci-dessus et dans les pièces annexées à la présente demande                                                                                                    |  |

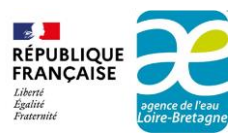

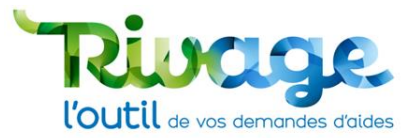

#### Si votre dossier est incorrect ou comporte des erreurs

- Si votre dossier comporte des erreurs, il convient de les corriger (champ obligatoire non rempli, erreur de saisie, pièce obligatoire non jointe…) dans les onglets signalés d'un ▲.
- Cliquez sur le bouton « Sauvegarder » à nouveau puis recommencez l'étape 10.

#### Si tout est conforme

- Si votre demande est complète, un bouton « Transmettre le dossier à l'Agence » apparaît en dessous des engagements.
- Cliquez sur ce bouton « Transmettre le dossier à l'agence ».

| 🗱 👔 🛊 🔇 🏭 Dossier MOA actif 💁 Mes projets 🔎 Mes demandes d'aide 🖋 Mes aides attribuées 🔎 🗲 Mes demandes de versement 📝 Mes documents 🖉 Do                                                     | cuments à sign | er 🗐 CGU              | AELB MODOP -        |
|----------------------------------------------------------------------------------------------------|----------------|-----------------------|---------------------|
| Accueil > Déposer une demande d'aide > Demande d'aide DEM-2024-00603                                                                                                    |                |                       |                     |
| C DEMANDE D'AIDE -DEM-2024-00603-EXTERIEUR                                                                                                    |                |                       | 6                   |
| Cette demande n'a pas été transmise à l'Agence                                                                                                    |                | ER DUPLIQUER          | ANNULER SAUVEGARDER |
| 200083921 Si vous connaissez votre charge                                                                                                    | d'intervention | Statut<br>En création | ×                   |
| Projet                                                                                                    |                | Enrorodation          |                     |
| Thématique<br>T06 - Lutte contre les pressions des activités agricoles (réduction des pollutions o                                                                                            |                |                       |                     |
| Titre *<br>Mode opératoire                                                                                                    |                |                       |                     |
|                                                                                                    |                |                       |                     |
| COMMUNE DE MUR SUR ALLIER / MODE OPÉRATOIRE                                                                                                    |                |                       |                     |
| Demande Communication Pièces RIB Validation                                                                                                    |                |                       |                     |
|                                                                                                    |                |                       |                     |
| Engagement                                                                                                    | e m'engage     |                       |                     |
| Je sollicite une aide financière de l'agence de l'eau Loire-Bretagne pour la réalisation du projet objet de la présente demande                                                               |                |                       |                     |
| Je déclare avoir pris connaissance des règles générales d'attribution et de versement des aides de l'Agence de l'eau Loire-Bretagne ainsi que des fiches actions applicables à mon projet     |                |                       |                     |
| Je certifie ne pas avoir débuté le projet avant le dépôt de la présente demande d'aide, sauf autorisation de démarrage anticipé de l'agence de l'eau Loire-Bretagne                           |                |                       |                     |
| Je m'engage à informer l'agence de l'eau Loire-Bretagne dans les meilleurs délais en cas de modification du projet tel que décrit ci-dessus et dans les pièces annexées à la présente demande |                |                       |                     |
|                                                                                                    |                |                       |                     |
|                                                                                                    |                |                       |                     |
| Transmettre le dossier a l'Agence                                                                                                    |                |                       |                     |
| J'atteste sur l'honneur l'exactitude des informations déclarées                                                                                                    |                |                       |                     |
| Dossier oréé le 13/12/2024 16/39 par MODOP AELB                                                                                                    |                |                       |                     |
| Modifié le 13/12/2024 16:39 par MODOP AELB                                                                                                    |                |                       |                     |

• Validez dans le pop-up qui s'affiche si vous êtes d'accord avec les indications.

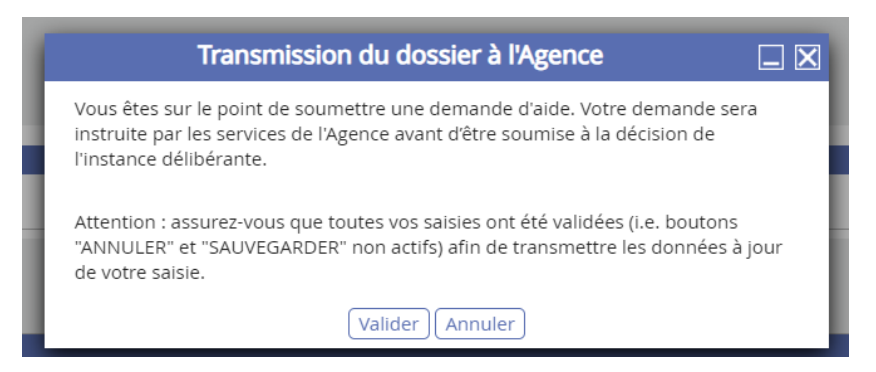

• Le message suivant apparaît, cliquez sur "OK" :

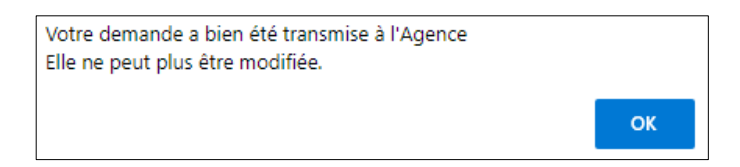

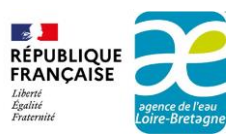

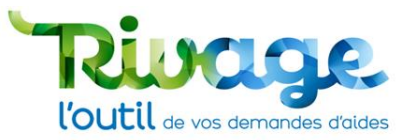

• Un document récapitulatif est alors généré et la fenêtre suivante apparaît :

| 1       | Production documentaire                                  |     |
|---------|----------------------------------------------------------|-----|
| èces    | Document en préparation : 040-RECAPITULATIF DEMANDE AIDE |     |
|         |                                                          | - 1 |
| au Adi  |                                                          | - 1 |
| le l'op | Fermer                                                   |     |

Il est possible que le temps de traitement soit un peu long. Il ne faut surtout pas fermer cette fenêtre et laisser les opérations s'effectuer jusqu'à ce que le bouton « Demande transmise à l'agence » apparaisse.

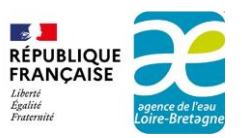

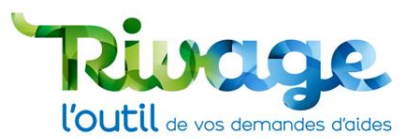

## ÉTAPE 11 : récapitulatif

#### • Un bouton vert « Demande transmise à l'agence » apparait.

|                                                                                                    |                                                     | <b></b>                                    |                               |                      |           |   | •          |
|----------------------------------------------------------------------------------------------------|-----------------------------------------------------|--------------------------------------------|-------------------------------|----------------------|-----------|---|------------|
| Transcase 👬 🏠 🛣 Dossier MOA actif 💄 Mes projets 💭 Me                                               | s demandes d'aide 🖉 Mes aides attribuée             | s <b>Ω€</b> Mes demandes de versem         | nent 📝 Mes documents 🗶        | Documents à signer   | E CGU     |   | AELB MODOP |
| Accueil > Déposer une demande d'aide > Demande d'aide DEM-2024-0                                   | 0603                                                |                                            |                               |                      |           |   |            |
| DEMANDE D'AIDE -DEM-2024-00603-COMPLETUDE                                                          |                                                     |                                            |                               |                      |           |   | 6          |
| Consisse helvittefe                                                                                |                                                     |                                            |                               |                      |           |   |            |
| EXTERIEUR - INSTRUCTION                                                                            |                                                     |                                            |                               |                      |           |   |            |
|                                                                                                    |                                                     | Demande tran                               | smise à l'Agence              | R LE RÉCAPITULATIF   | DUPLIQUER |   |            |
|                                                                                                    |                                                     |                                            |                               |                      |           |   |            |
| MOA *                                                                                              | Descriptif général *                                | -                                          | Si vous connaissez votre délé | égation territoriale | Etat      |   | 1          |
| COMMUNE DE MUR SUR ALLIER                                                                          | Mode opératoire                                     | 61                                         |                               | ~                    | en cours  | ~ |            |
| 200083921                                                                                          |                                                     |                                            | Si vous connaissez votre cha  | rgé d'intervention   | Statut    |   |            |
| Projet                                                                                             |                                                     |                                            |                               |                      | Houvene   |   |            |
|                                                                                                    |                                                     |                                            |                               |                      |           |   |            |
| Thématique<br>T06 - Lutte contre les pressions des activités agricoles (réduction des pollutions ( |                                                     |                                            |                               |                      |           |   |            |
|                                                                                                    |                                                     |                                            |                               |                      |           |   |            |
| Mode opératoire                                                                                    |                                                     |                                            |                               |                      |           |   |            |
|                                                                                                    |                                                     |                                            |                               |                      |           |   |            |
|                                                                                                    |                                                     |                                            |                               |                      |           |   |            |
| COMMUNE DE MUR SUR ALLIER / MODE OPERATOIRE                                                        |                                                     |                                            |                               |                      |           |   |            |
| Demande Communication Pièces RIB Validation                                                        |                                                     |                                            |                               |                      |           |   |            |
|                                                                                                    |                                                     |                                            |                               |                      |           |   |            |
|                                                                                                    |                                                     |                                            |                               |                      |           |   |            |
| Engagement                                                                                         |                                                     |                                            |                               | le m'engage          |           |   |            |
| Je sollicite une aide financière de l'agence de l'eau Loire-Bretagne pour la réalis                | ation du projet objet de la présente demande        |                                            |                               | Oui                  |           |   |            |
| Je déclare avoir pris connaissance des règles générales d'attribution et de verse                  | ment des aides de l'Agence de l'eau Loire-Bre       | tagne ainsi que des fiches actions a       | applicables à mon projet      | Oui                  |           |   |            |
| Je certifie ne pas avoir débuté le projet avant le dépôt de la présente demande                    | -<br>d'aide, sauf autorisation de démarrage anticip | bé de l'agence de l'eau Loire-Bretag       | ine                           | Oui                  |           |   |            |
| Je m'engage à informer l'agence de l'eau Loire-Bretagne dans les meilleurs déla                    | is en cas de modification du projet tel que déc     | -<br>crit ci-dessus et dans les pièces anr | nexées à la présente demande  | Oui                  |           |   |            |
|                                                                                                    |                                                     |                                            |                               |                      |           |   |            |

#### • Un récapitulatif est édité et disponible en cliquant sur le bouton « Récapitulatif ».

| 🛣 🖍 🤇 👪 Dossier MOA actif 🖬 Mes projets 💭 Me                                                       | s demandes d'aide 🕼 Mes aides attribu        | ées <b>Ø€</b> Mes demandes de versem    | nent 📝 Mes documents 👤                                           | Documents à signe                                | r 🗐 CGU                                | AELB MODOP |
|----------------------------------------------------------------------------------------------------|----------------------------------------------|-----------------------------------------|------------------------------------------------------------------|--------------------------------------------------|----------------------------------------|------------|
| Accueil > Déposer une demande d'aide > Demande d'aide DEM-2024-0                                   | 0603                                         |                                         |                                                                  |                                                  |                                        |            |
| C DEMANDE D'AIDE -DEM-2024-00603-COMPLETUDE                                                        |                                              |                                         |                                                                  |                                                  |                                        | 1          |
| Services habilités<br>EXTERIEUR - INSTRUCTION                                                      |                                              |                                         |                                                                  |                                                  |                                        |            |
|                                                                                                    |                                              | Demande tran                            | ismise à l'Agence                                                | R LE RÉCAPITULATIF                               |                                        | ANNULER    |
| MOA *<br>COMMUNE DE MUR SUR ALLIER<br>200083921                                                    | Descriptif général *<br>Mode opératoire      | 61                                      | Si vous connaissez votre dél<br><br>Si vous connaissez votre cha | égation territoriale<br>v<br>Irgé d'intervention | Etat<br>en cours<br>Statut<br>Nouvelle | •          |
| Thématique<br>T06 - Lutte contre les pressions des activités agricoles (réduction des pollutions é |                                              |                                         |                                                                  |                                                  |                                        |            |
| Titre *<br>Mode opératoire                                                                         |                                              |                                         |                                                                  |                                                  |                                        |            |
| COMMUNE DE MUR SUR ALLIER / MODE OPÉRATOIRE                                                        |                                              |                                         |                                                                  |                                                  |                                        |            |
| Demande Communication Pièces RIB Validation                                                        |                                              |                                         |                                                                  |                                                  |                                        |            |
|                                                                                                    |                                              |                                         |                                                                  |                                                  |                                        |            |
| Engagement                                                                                         |                                              |                                         |                                                                  | Je m'engage                                      |                                        |            |
| Je sollicite une aide financière de l'agence de l'eau Loire-Bretagne pour la réalis                | ation du projet objet de la présente deman   | de                                      |                                                                  | Oui                                              |                                        |            |
| Je déclare avoir pris connaissance des règles générales d'attribution et de verse                  | ement des aides de l'Agence de l'eau Loire-E | Bretagne ainsi que des fiches actions a | applicables à mon projet                                         | Oui                                              |                                        |            |
| Je certifie ne pas avoir débuté le projet avant le dépôt de la présente demande                    | d'aide, sauf autorisation de démarrage ant   | icipé de l'agence de l'eau Loire-Bretag | iue                                                              | Oui                                              |                                        |            |
| Je m'engage à informer l'agence de l'eau Loire-Bretagne dans les meilleurs déla                    | is en cas de modification du projet tel que  | décrit ci-dessus et dans les pièces anr | nexées à la présente demande                                     | Oui                                              |                                        |            |

 Le récapitulatif reprend une synthèse des informations saisies dans la demande qui n'est alors plus modifiable. Ce récapitulatif indique également que « Ce document vaut accusé de réception de votre demande d'aide, et vous autorise à démarrer votre projet. Cette autorisation ne vaut pas engagement de l'agence de l'eau Loire-Bretagne à vous accorder une aide. »

| RÉPUBLIQUE<br>FRANÇAISE          |                                   |
|----------------------------------|-----------------------------------|
| Liberté<br>Égalité<br>Fraternité | əgence de l'eəu<br>Loire-Bretəgne |

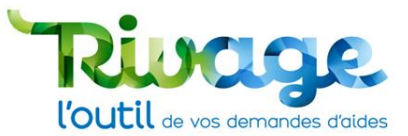

| With the provided of the provided of the provid | LISTE DES DISPOSITIFS CONCERNES PAR CETTE DEMANDE         - Communication         ENGAGEMENTS         En déposant cette demande, vous vous êtes engagés pour la structure que vous représentez :         - à avoir pris connaissance des règles générales d'attribution et de versement des aides du 12ème programme d'intervention de l'agence de l'eau Loire Bretagne.         - à avoir débuté le projet avant le dépôt de la présente demande d'aide, sauf autorisation du de derange anticipé de l'agence de l'eau Loire Bretagne.         - à noir pris connaissance des règles générales datribution et de versement des aides du 12ème programme d'intervention de l'agence de l'eau Loire Bretagne.         - à noir pris connaissance des règles générales d'attribution et de versement des aides du 12ème programme d'intervention de l'agence de l'eau Loire Bretagne.         - à ne pas avoir débuté le projet avant le dépôt de la présente demande d'aide, sauf autorisation du dedenarge anticipé de l'agence de l'eau Loire Bretagne.         - à informer l'agence de l'eau Loire-Bretagne dans les meilleurs délais en cas de modification du projet tel que décrit ci-dessus et dans les pièces annexées à la présente demande.         Demande déposée par : MODOP AELB         Date de drapht de la demande : 13/12/2024         Date de transmission des derniers éléments : 13/12/2024 |
|----------------------------------------------------------------------------------------------------|----------------------------------------------------------------------------------------------------|
| Locansation : 01 - A<br>Montant de travaux prévisionnel : 10 000 €<br>Montant d'alide attendu de la part de l'agence de l'eau Loire-Bretagne : €                                                                                                    |                                                                                                    |
| Date prévisionnelle de début des opérations : 10/10/2024<br>Date prévisionnelle de fin des opérations : 10/10/2025                                                                                                    |                                                                                                    |
| Synthèse de demande d'aide financière - Editée le 13/12/2024 1/2                                                                                                    | Récapitulatif de demande d'aide financière - Version du 14/11/2024 2/2                                                                                                    |

 Votre demande va être prise en charge et étudiée par l'agence qui vous tiendra informé de son traitement.

A noter, si j'ai interrompu la saisie de ma demande avant transmission, je la retrouve dans mon historique en page d'accueil et je peux reprendre la saisie à tout moment.

• La demande d'aide ainsi que son récapitulatif pourront être retrouvés dans la rubrique « Mes demandes d'aides ».

| MERHANDUR<br>PRANCARISE<br>200<br>200<br>Accu                                                                                     | eil > Dépo: | Dossier MOA actif | Mes projet              | s 🔎 Mes demai           | ndes d'aide 🕼 Mes ai<br>Mes demandes d'aide | des attribuées 🛛 🎜 Mes demandes de versement                                                                                                | 📝 Mes documents       | L Documents | à signer 🗐 C | GU             | 4                     | AELB MODOP -     |
|----------------------------------------------------------------------------------------------------|-------------|-------------------|-------------------------|-------------------------|---------------------------------------------|----------------------------------------------------------------------------------------------------|-----------------------|-------------|--------------|----------------|-----------------------|------------------|
| MES DEMANDES                                                                                                    | 5 D'AID     | E                 |                         |                         |                                             |                                                                                                    |                       |             |              |                |                       | 0                |
| MOA<br>SIRET<br>CP / Ville<br>N <sup>*</sup> demande<br>Titre de la demande<br>Interlocuteur technique<br>Interlocuteur financier | Indifféren  | nt<br>nt          | ]                       | Proje                   | et<br>matique Indifférent<br>Indifférent    | Statut Indifferent                                                                                                    | Effacer<br>Rechercher |             |              |                |                       | ல்               |
| моа                                                                                                    |             | SIRET             | CP / Ville              | N° demande <del>*</del> | Titre de la demande                         | Thématique                                                                                                    | Etat                  | Instructeur | Prénom       | Statut         | Date de<br>complétude | Date de<br>dépôt |
| COMMUNE DE MUR SU                                                                                                    | R ALLIER    | 20008392100011    | 63115 MUR<br>SUR ALLIER | DEM-2024-<br>00603      | Mode opératoire                             | T06 - Lutte contre les pressions des activités agrico<br>(réduction des pollutions et prélèvement, sobriété)<br>accompagnement des fillères | les en<br>et cours    |             |              | Transmise      |                       | 13/12/2024       |
| COMMUNE DE MUR SU                                                                                                    | R ALLIER    | 20008392100011    | 63115 MUR<br>SUR ALLIER | DEM-2024-<br>00601      | Mode opératoire<br>AELB                     | T06 - Lutte contre les pressions des activités agrico<br>(réduction des pollutions et prélèvement, sobriété)<br>accompagnement des fillères | les en<br>et cours    |             |              | En<br>création |                       |                  |
| Page 1 sur 1                                                                                                    |             |                   |                         |                         |                                             |                                                                                                    |                       |             |              |                | Affich                | er 10 🗸 lignes   |

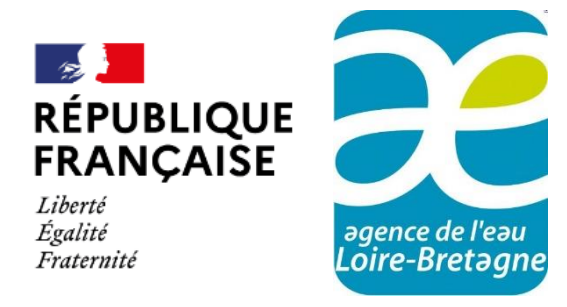

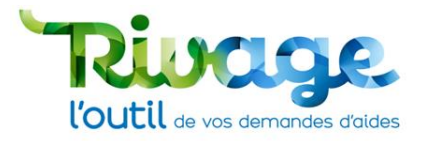

## Mode opératoire : compléter une demande d'aide déclarée incomplète

#### Agence de l'eau Loire-Bretagne

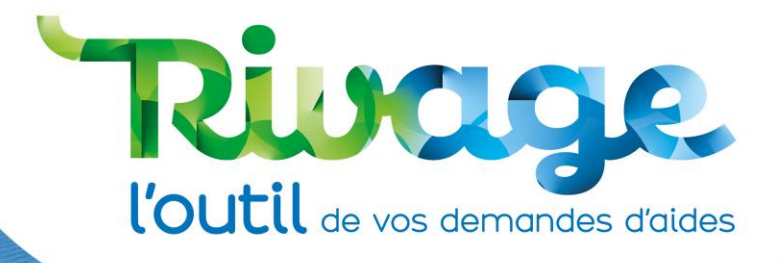

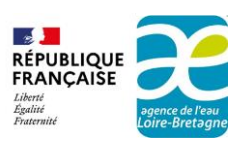

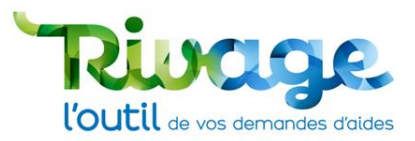

## ÉTAPE 1 : ouvrez le menu « Mes demandes d'aide »

Lorsqu'une demande réceptionnée par l'agence de l'eau est déclarée incomplète, je reçois un message m'en informant qui indique les éléments à compléter.

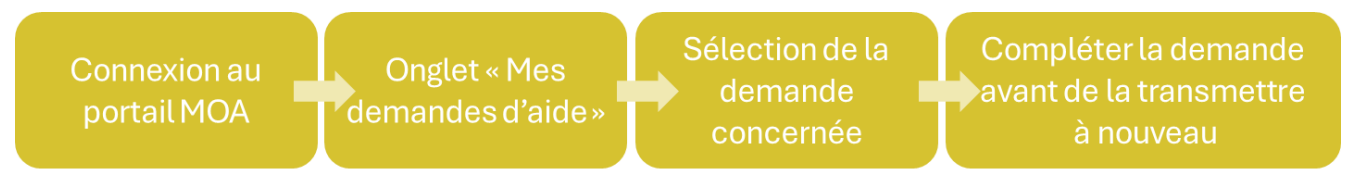

Figure 2 : logigramme compléter la demande d'aide d'une demande déclarée incomplète

 Après vous être connecté au portail Rivage, sélectionnez dans le bandeau Menu « Mes demandes d'aide ».

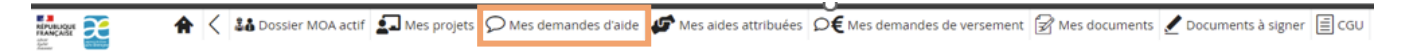

## ÉTAPE 2 : sélectionnez l'aide à compléter

- Pour filtrer la liste des demandes d'aide, saisissez le n° de la demande d'aide ou son statut « incomplète ».
- Cliquez sur « Rechercher ».
- La demande apparaît comme « Incomplète » dans la colonne « statut » du tableau.

| MES DEMANDES                                                                            | 5 D'AIDE                   |                |                         |                                                                                                    |                                |                                                                                                    |             |             |                       |            |                       | 0                |
|-----------------------------------------------------------------------------------------|----------------------------|----------------|-------------------------|----------------------------------------------------------------------------------------------------|--------------------------------|----------------------------------------------------------------------------------------------------|-------------|-------------|-----------------------|------------|-----------------------|------------------|
| MOA<br>SIRET                                                                            |                            |                |                         | Projet                                                                                                    |                                |                                                                                                    |             | Q           | Effacer<br>lechercher |            |                       | í                |
| N° demande<br>Titre de la demande<br>Interlocuteur technique<br>Interlocuteur financier | Indifférent<br>Indifférent |                |                         | Thématique<br>Etat                                                                                                    | Indiffére<br>Indiffére         | nt  Statut Incomplète                                                                                                    |             | ~           |                       |            |                       | ø                |
| MOA                                                                                     | SIRET                      | CP / Ville     | N° demande <del>-</del> | Titre de la demande                                                                                                    |                                | Thématique                                                                                                    | Etat        | Instructeur | Prénom<br>instructeur | Statut     | Date de<br>complétude | Date de<br>dépôt |
| AFAC AGROFORESTERIE                                                                     | ŝ                          | 75011<br>PARIS | DEM-2024-<br>00425      | Diagnostics individuels<br>proposés par le COPAG<br>Lozère dans le cadre du<br>territorial du Haut Allie<br>zones humides, haies) | iE en<br>u contrat<br>r (MAEC, | T06 - Lutte contre les<br>pressions des activités<br>agricoles (réduction des<br>pollutions et prélèvement,<br>sobriété) et accompagnement<br>des filières | en<br>cours |             |                       | Incomplète |                       | 20/11/2024       |
| Page 1 sur 1                                                                            |                            |                |                         |                                                                                                    |                                |                                                                                                    |             |             |                       |            | Affiche               | 10 🗸 lignes      |

• Accédez à la demande d'aide déclarée incomplète en cliquant sur son numéro (se reporter au mail ayant averti du caractère incomplet de la demande).

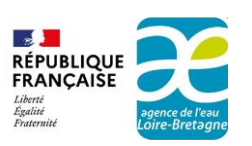

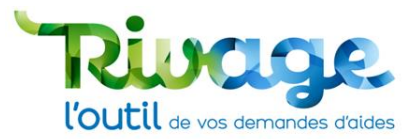

| MES DEMANDES                                                                            | D'AIDE                     |                |                    |                                                                                                    |                               |                                                                                                    |             |             |                       |            |                       | 0                     |
|-----------------------------------------------------------------------------------------|----------------------------|----------------|--------------------|----------------------------------------------------------------------------------------------------|-------------------------------|----------------------------------------------------------------------------------------------------|-------------|-------------|-----------------------|------------|-----------------------|-----------------------|
| MOA<br>SIRET<br>CP / Ville                                                              |                            |                |                    | Projet                                                                                                    |                               |                                                                                                    |             | Q           | Effacer<br>echercher  |            |                       | Â                     |
| N° demande<br>Titre de la demande<br>Interlocuteur technique<br>Interlocuteur financier | Indifférent<br>Indifférent |                |                    | Thématique<br>Etat                                                                                                    | Indiffére<br>Indiffére        | nt V Statut Incomplète                                                                                                    |             | ~           |                       |            |                       |                       |
| МОА                                                                                     | SIRET                      | CP / Ville     | N° demande -       | Titre de la demande                                                                                                    |                               | Thématique                                                                                                    | Etat        | Instructeur | Prénom<br>instructeur | Statut     | Date de<br>complétude | が<br>Date de<br>dépôt |
| AFAC AGROFORESTERIE                                                                     | S                          | 75011<br>PARIS | DEM-2024-<br>00425 | Diagnostics individuels<br>proposés par le COPAG<br>Lozère dans le cadre du<br>territorial du Haut Alliei<br>zones humides, haies) | E en<br>J contrat<br>r (MAEC, | T06 - Lutte contre les<br>pressions des activités<br>agricoles (réduction des<br>pollutions et prélèvement,<br>sobriété) et accompagnement<br>des filières | en<br>cours |             |                       | Incomplète |                       | 20/11/2024            |
| Page 1 sur 1                                                                            |                            |                |                    |                                                                                                    |                               |                                                                                                    |             |             |                       |            | Afficher              | 10 🗸 lignes           |

À noter que ces actions permettent également de suivre l'avancement de toutes les demandes d'aide que j'ai déposées.

## ÉTAPE 3 : identifiez les éléments à compléter

- Les éléments à compléter dans ma demande figurent soit :
  - o Dans le mail qui m'a averti du caractère incomplet de ma demande,
  - o Dans l'onglet « Pièces ».

Demande transmise à l'Agence VOIR LE RÉCAPITULATIF

AFAC AGROFORESTERIES / DIAGNOSTICS INDIVIDUELS PROPOSÉS PAR LE COPAGE EN LOZÈRE DANS LE CADRE DU CONTRAT TERRITORIAL DU HAUT ALLIER (MAEC, ZONES HU Demande Etudes Pièces RIB Validation

| Statut | Intitulé                                                                                      | Documents joints | Commentaire demandeur | Modification     |
|--------|-----------------------------------------------------------------------------------------------|------------------|-----------------------|------------------|
| *      | Mémoire explicatif et justificatif du projet                                                  | Ouvrir PJ        |                       | 20/11/2024 14:47 |
| *      | Estimatif détaillé par postes principaux du projet                                            | Ouvrir PJ        |                       | 20/11/2024 14:50 |
| •      | Cahier des charges ou CCTP en cas de marché                                                   |                  |                       | 20/11/2024 14:42 |
| •      | Devis détaillé des actions                                                                    |                  |                       | 20/11/2024 14:42 |
| •      | Pour les associations, formulaire CERFA 12156 complété                                        |                  |                       | 20/11/2024 14:42 |
| •      | Si concerné, autorisation de démarrage accordée sous DS ou par courrier par l'agence de l'eau |                  |                       | 20/11/2024 14:42 |
| •      | Autre(s) pièce(s) jugée(s) utile(s) à l'examen de votre demande d'aide                        |                  |                       | 20/11/2024 14:42 |
|        |                                                                                               |                  |                       | <u>۲</u>         |

| PIÈCES MANQUANTES DANS | LA TRANSMISSION PRÉCÉDENT |
|------------------------|---------------------------|
|------------------------|---------------------------|

| es manquantes                  |   |
|--------------------------------|---|
| nque le justificatif du devis. | 6 |
|                                |   |
|                                |   |

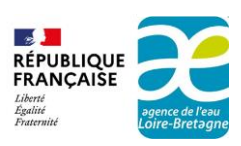

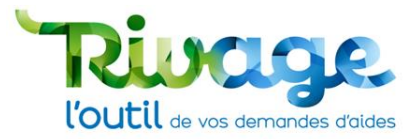

# ÉTAPE 4 : complétez ou modifiez la demande conformément aux instructions

- Complétez et/ou modifiez votre demande pour qu'elle puisse être traitée par l'agence en complétant les champs des différents onglets ou en ajoutant des pièces jointes qui ont été déclarées manquantes.
- Si une pièce complémentaire vous est demandée mais qu'elle ne figure pas dans la liste des pièces paramétrées, il est toujours possible de la joindre dans la pièce facultative « Autre(s) pièce(s) jugée(s) utile(s) à l'examen de votre demande d'aide ».
- Cliquez sur le bouton « **Sauvegarder** » chaque fois que vous avez fini de modifier un onglet.

## ÉTAPE 5 : transmettez votre demande complétée

- Une fois la demande complétée, vous pouvez la transmettre à l'agence en reprenant la procédure décrite dans le dépôt d'une demande à partir de l'étape 10.
- Une nouvelle version du récapitulatif de votre demande d'aide est généré, qui précise la date de transmission des derniers éléments.
- À noter que l'agence de l'eau vous informera quand la demande sera jugée complète. Toutefois cela n'exclut pas que des renseignements techniques supplémentaires puissent vous être demandés ultérieurement.

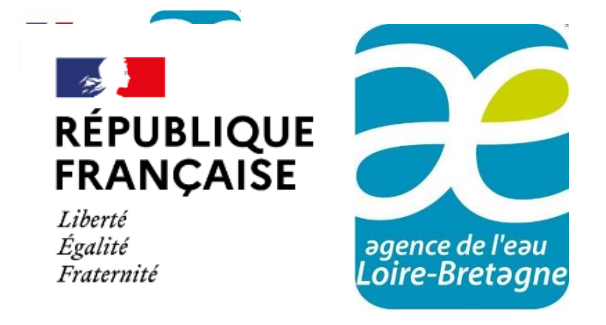

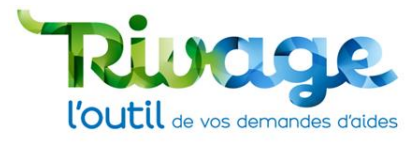

### **Annexes** Agence de l'eau Loire-Bretagne

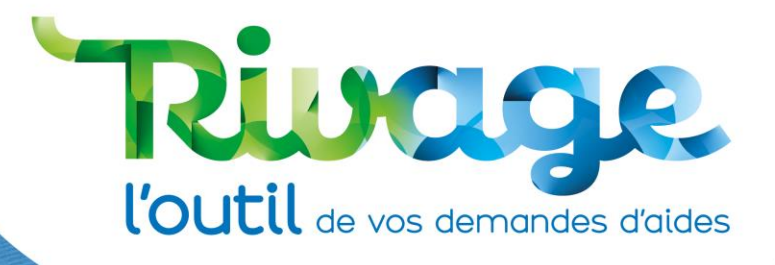

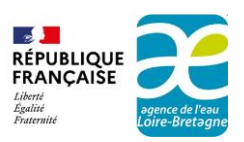

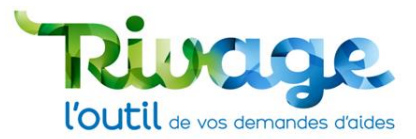

## LES THÉMATIQUES ET LES DISPOSITIFS

Les **thématiques** correspondent à un référentiel de catégorisation des aides constituant le point d'entrée pour déposer une demande.

Les **dispositifs** correspondent à une sous-catégorisation des thématiques. Un maître d'ouvrage qui dépose une demande d'aide sur une thématique peut choisir plusieurs dispositifs. Chaque fois qu'un dispositif est coché par le maître d'ouvrage, un nouvel onglet propre au dispositif est créé dont les champs doivent être remplis lors la saisie de la demande. Les pièces à fournir par le maître d'ouvrage dans les demandes s'adaptent aux dispositifs sélectionnés.

La liste des thématiques et dispositifs disponibles pour le 12<sup>e</sup> programme est la suivante :

| Thématique                                | Dispositif                                                                                        |
|-------------------------------------------|---------------------------------------------------------------------------------------------------|
|                                           | Études                                                                                            |
|                                           | Animation thématique                                                                              |
|                                           | Communication-sensibilisation thématique                                                          |
| T01 - Assainissement des<br>collectivités | Traitement des eaux usées yc sous-produits dépuration ou réduction à la source des micropolluants |
|                                           | Opération groupée de réhabilitation des branchements en domaine privé                             |
|                                           | Autosurveillance des systèmes d'assainissement                                                    |
|                                           | Travaux réseaux eaux usées en domaine public                                                      |
|                                           | Études                                                                                            |
|                                           | Animation / communication thématique                                                              |
|                                           | Travaux de protection des captages d'eau potable (DUP)                                            |
| T02 - Préservation des captages,          | Maîtrise du foncier                                                                               |
| sécurisation de l'alimentation en         | Amélioration de la qualité de l'eau potable distribuée                                            |
|                                           | Travaux de sécurisation d'approvisionnement en eau potable<br>(hors réseaux distribution)         |
|                                           | Réduction des fuites dans les réseaux d'eau potable                                               |
|                                           | Travaux pour la réduction des prélèvements des collectivités                                      |

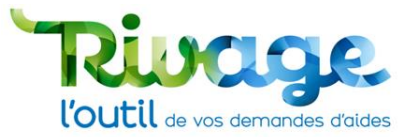

| Thématique                                                       | Dispositif                                                                                                    |  |  |  |  |  |
|------------------------------------------------------------------|----------------------------------------------------------------------------------------------------|--|--|--|--|--|
|                                                                  | Études d'amélioration de la connaissance (hors études préalables<br>aux travaux)<br>Études démarches territoriales (hors études préalables aux<br>travaux) |  |  |  |  |  |
|                                                                  | Communication                                                                                                    |  |  |  |  |  |
| T03 - Gestion quantitative multi-                                | Conseil (pour promouvoir les changements de pratiques ou de systèmes)                                                                                      |  |  |  |  |  |
| PTGE)                                                            | Aménagements bassins versants (haies, ZTAH)                                                                                                    |  |  |  |  |  |
|                                                                  | Investissements (démarches filières)                                                                                                    |  |  |  |  |  |
|                                                                  | Accompagnement OUGC (organismes uniques de gestion collective des prélèvements en eau pour l'irrigation)                                                   |  |  |  |  |  |
|                                                                  | Travaux de substitution agricole                                                                                                    |  |  |  |  |  |
|                                                                  | Déplacement de forages                                                                                                    |  |  |  |  |  |
|                                                                  | Études visant l'infiltration des eaux pluviales urbaines                                                                                                   |  |  |  |  |  |
|                                                                  | Animation visant l'infiltration des eaux pluviales urbaines                                                                                                |  |  |  |  |  |
| T04 - Eaux pluviales et nature                                   | Communication-sensibilisation visant l'infiltration des eaux pluviales urbaines                                                                            |  |  |  |  |  |
| dans villes et villages<br>(collectivités)                       | Travaux visant l'infiltration des eaux pluviales urbaines (domaine public)                                                                                 |  |  |  |  |  |
|                                                                  | Mise en œuvre de l'infiltration des eaux pluviales à la parcelle (domaine privé)                                                                           |  |  |  |  |  |
|                                                                  | Opération groupée de déconnexion et infiltration des eaux pluviales en domaine privé                                                                       |  |  |  |  |  |
|                                                                  | Études                                                                                                    |  |  |  |  |  |
| T05 Lutte contre les pressions<br>des activités économiques hors | Animation et communication                                                                                                    |  |  |  |  |  |
| agriculture (réduction des                                       | Travaux d'infiltration des eaux de pluie                                                                                                    |  |  |  |  |  |
| pollutions, économies d'eau et<br>eaux pluviales                 | Travaux de maîtrise et réduction des pollutions                                                                                                    |  |  |  |  |  |
|                                                                  | Travaux d'économie d'eau et de réduction des prélèvements                                                                                                  |  |  |  |  |  |

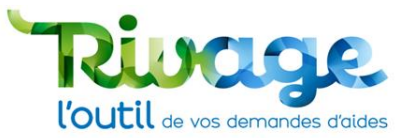

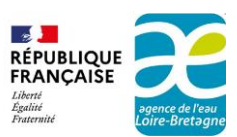

| Thématique                                                                                                    | Dispositif                                                                                                    |  |  |  |  |  |  |
|----------------------------------------------------------------------------------------------------|----------------------------------------------------------------------------------------------------|--|--|--|--|--|--|
|                                                                                                    | ASP (réservé à l'Agence de Service et de Paiement))                                                                        |  |  |  |  |  |  |
|                                                                                                    | Études                                                                                                    |  |  |  |  |  |  |
|                                                                                                    | Communication                                                                                                    |  |  |  |  |  |  |
| T06 - Lutte contre les pressions                                                                                    | Conseil (pour promouvoir les changements de pratiques ou systèmes)                                                         |  |  |  |  |  |  |
| des activités agricoles (réduction<br>des pollutions et prélèvement,<br>sobriété) et accompagnement<br>des filières | Investissements (démarches filières)                                                                                       |  |  |  |  |  |  |
|                                                                                                    | Paiements pour services rendus (PSE)                                                                                       |  |  |  |  |  |  |
|                                                                                                    | Accompagnement OUGC (organismes uniques de ges<br>collective des prélèvements en eau pour l'irrigation)                    |  |  |  |  |  |  |
|                                                                                                    | Travaux de substitution agricole                                                                                           |  |  |  |  |  |  |
|                                                                                                    | Aménagements bassins versants (haies, ZTAH)                                                                                |  |  |  |  |  |  |
|                                                                                                    | Déplacement de forages                                                                                                    |  |  |  |  |  |  |
|                                                                                                    | Études                                                                                                    |  |  |  |  |  |  |
|                                                                                                    | Communication                                                                                                    |  |  |  |  |  |  |
|                                                                                                    | Travaux d'hydromorphologie et de continuité écologique                                                                     |  |  |  |  |  |  |
| T07 - Préservation et                                                                                               | Maîtrise du foncier                                                                                                    |  |  |  |  |  |  |
| restauration des milieux naturels<br>et de la biodiversité                                                          | Travaux de restauration des habitats et préservation des espèces                                                           |  |  |  |  |  |  |
|                                                                                                    | Travaux milieux humides et littoraux                                                                                       |  |  |  |  |  |  |
|                                                                                                    | Aménagements bassin versant (haies, ZTHA)                                                                                  |  |  |  |  |  |  |
|                                                                                                    | Aménagements et travaux de préservation et/ou de restauration des habitats marins et littoraux et la biodiversité associée |  |  |  |  |  |  |

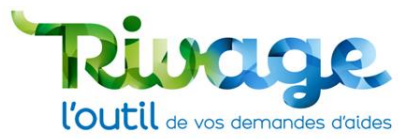

| Thématique                                                       | Dispositif                                                                                       |  |  |  |  |  |  |
|------------------------------------------------------------------|--------------------------------------------------------------------------------------------------|--|--|--|--|--|--|
|                                                                  | Études et bilan (Sage, accord de territoire, CT)                                                 |  |  |  |  |  |  |
|                                                                  | Animation / Coordination Sage                                                                    |  |  |  |  |  |  |
|                                                                  | Animation / Coordination accord de territoire - CT                                               |  |  |  |  |  |  |
| T08 - Animation, appui                                           | Partenariat-appui technique et réseaux d'acteurs                                                 |  |  |  |  |  |  |
| technique et partenariats                                        | Assistance technique départementale obligatoire et mission d'expertise et de suivi des épandages |  |  |  |  |  |  |
|                                                                  | Structurer la maîtrise d'ouvrage                                                                 |  |  |  |  |  |  |
|                                                                  | Communication (Sage, accord de territoire, CT ou partenariat technique)                          |  |  |  |  |  |  |
| T09 - Éducation, information,                                    | Programme de sensibilisation aux enjeux de l'eau                                                 |  |  |  |  |  |  |
| communication institutionnelle                                   | Consultation du public                                                                           |  |  |  |  |  |  |
| et consultation du public                                        | Éducation à l'environnement                                                                      |  |  |  |  |  |  |
|                                                                  | Études de connaissance générale et prospective                                                   |  |  |  |  |  |  |
| T10 - Connaissance générale<br>(études scientifiques), recherche | Communication, Colloques, valorisation des résultats de la recherche ou innovation               |  |  |  |  |  |  |
| et innovation, suivi des milieux                                 | Innovation et recherche                                                                          |  |  |  |  |  |  |
| et connaissance<br>environnementale                              | Connaissance environnementale – Suivi milieu                                                     |  |  |  |  |  |  |
|                                                                  | Profils de baignade, de vulnérabilité conchylicole et de pêche à pied                            |  |  |  |  |  |  |
|                                                                  | Actions internationales portées par une association, une ONG ou une collectivité                 |  |  |  |  |  |  |
| T11 - Actions de coopération                                     | Soutien à la Gestion Intégrée des Ressources en Eau (GIRE)                                       |  |  |  |  |  |  |
| internationale                                                   | Sensibilisation à la solidarité internationale                                                   |  |  |  |  |  |  |
|                                                                  | Aides d'urgence                                                                                  |  |  |  |  |  |  |

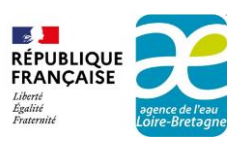

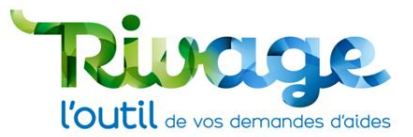

## LA DUPLICATION D'UNE DEMANDE D'AIDE

• Vous pouvez dupliquer une demande d'aide existante en cliquant sur le bouton « **Dupliquer** ».

|                                                                                         | ♠ 🔇 🎎 Dossier MOA actif                                   | 🔎 Mes demandes d'aide 💋 Mes aides attribuées            |                                    | ient 📝 Mes documents 👤                                         | Documents à signer    | E CGU                                      | AELB MODOP - |
|-----------------------------------------------------------------------------------------|-----------------------------------------------------------|---------------------------------------------------------|------------------------------------|----------------------------------------------------------------|-----------------------|--------------------------------------------|--------------|
|                                                                                         | Accueil > Déposer une demande d'aide > Demande d'aide DE  | M-2024-00603                                            |                                    |                                                                |                       |                                            |              |
|                                                                                         | DE D'AIDE -DEM-2024-00603-COMPLE                          | TUDE                                                    |                                    |                                                                |                       |                                            | 6            |
| Services habilités<br>EXTERIEUR - INSTR                                                 | RUCTION                                                   |                                                         |                                    |                                                                |                       |                                            |              |
|                                                                                         |                                                           |                                                         | Demande tran                       | smise à l'Agence vo                                            | IR LE RÉCAPITULATIF   | DUPLIQUER                                  |              |
| MOA *<br>COMMUNE DE h<br>200083921<br>Projet<br>Thématique<br>Tife *<br>Mode opératoire | MUR SUR ALLIER                                            | Descriptif général *<br>Mode opératoire                 | 8                                  | Si vous connaissez votre dé<br><br>Si vous connaissez votre ch | iégation territoriale | Etat<br>en cours V<br>Statut<br>Nouvelle V |              |
| Demande Con                                                                             | mmunication Pièces RIB Validation                         |                                                         |                                    |                                                                |                       |                                            |              |
|                                                                                         |                                                           |                                                         |                                    |                                                                |                       |                                            |              |
| Engagement                                                                              |                                                           |                                                         |                                    |                                                                | Je m'engage           |                                            |              |
| Je sollicite une ai                                                                     | ide financière de l'agence de l'eau Loire-Bretagne pour   | la réalisation du projet objet de la présente demande   |                                    |                                                                | Oui                   |                                            |              |
| Je déclare avoir p                                                                      | pris connaissance des règles générales d'attribution et   | de versement des aides de l'Agence de l'eau Loire-Breta | gne ainsi que des fiches actions a | applicables à mon projet                                       | Oui                   |                                            |              |
| le certifie ne pas                                                                      | s avoir débuté le projet avant le dépôt de la présente de | mande d'aide, sauf autorisation de démarrage anticipé   | de l'agence de l'eau Loire-Bretag  | ne                                                             | Oui                   |                                            |              |
| Je serense ne pes                                                                       |                                                           |                                                         |                                    |                                                                |                       |                                            |              |

- La duplication permet de créer une nouvelle demande d'aide sur la même thématique.
- Vous pouvez reprendre depuis l'étape 4 du mode opératoire « Déposer une demande d'aide » pour compléter et transmettre votre demande d'aide à l'Agence.

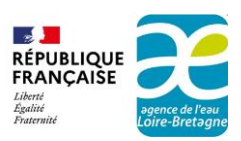

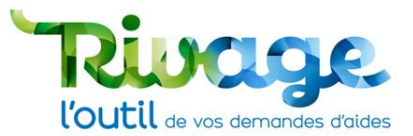

## ACCÉDER AU SUIVI D'UNE DEMANDE D'AIDE

• Pour accéder au suivi de votre demande d'aide, cliquez sur l'onglet « **Mes demandes** d'aide ».

|                                                                                                    | <b>64</b> > 1  | ossier MOA actif   | Mes projets             | ♀ Mes dem               | nandes d'aide 🕼 Mes               | aides attribuées D€ Mes demandes de                                                                                 | versement 📝 N                       | les documents | Documents | à signer 🗐 C          | GU             | <b>2</b>              | AELB MODOP -     |
|----------------------------------------------------------------------------------------------------|----------------|--------------------|-------------------------|-------------------------|-----------------------------------|----------------------------------------------------------------------------------------------------|-------------------------------------|---------------|-----------|-----------------------|----------------|-----------------------|------------------|
| Accu                                                                                                    | ueil > Déposer | une demande d'aide | > Demande d'aide D      | EM-2024-00603 >         | Mes demandes d'aide               |                                                                                                    |                                     |               |           |                       |                |                       |                  |
| MES DEMANDES                                                                                                    | S D'AIDE       |                    |                         |                         |                                   |                                                                                                    |                                     |               |           |                       |                |                       | 0                |
| MOA<br>SIRET<br>CP / Ville<br>N° demande<br>Titre de la demande<br>Interlocuteur technique<br>Interlocuteur financier | Indifférent    |                    |                         | Pro                     | ojet<br>Indiffére<br>at Indiffére | nt<br>nt ✔ Statut Indifférent                                                                                       | Q Eff<br>Rech                       | acer          |           |                       |                |                       |                  |
|                                                                                                    |                |                    |                         |                         |                                   |                                                                                                    |                                     |               |           |                       |                |                       | Ø                |
| МОА                                                                                                    |                | IRET               |                         | N° demande <del>-</del> | Titre de la demande               | e Thématique                                                                                                    |                                     | Etat          |           | Prénom<br>instructeur | Statut         | Date de<br>complétude | Date de<br>dépôt |
| COMMUNE DE MUR SU                                                                                                    | IR ALLIER 2    | 0008392100011      | 63115 MUR<br>SUR ALLIER | DEM-2024-<br>00603      | Mode opératoire                   | T06 - Lutte contre les pressions des act<br>(réduction des pollutions et prélèvemen<br>accompagnement des filières  | vités agricoles<br>nt, sobriété) et | en<br>cours   |           |                       | Transmise      |                       | 13/12/2024       |
| COMMUNE DE MUR SU                                                                                                    | IR ALLIER 2    | 0008392100011      | 63115 MUR<br>SUR ALLIER | DEM-2024-<br>00601      | Mode opératoire<br>AELB           | T06 - Lutte contre les pressions des acti<br>(réduction des pollutions et prélèvemen<br>accompagnement des filières | vités agricoles<br>nt, sobriété) et | en<br>cours   |           |                       | En<br>création |                       |                  |
| Page 1 sur 1                                                                                                    |                |                    |                         |                         |                                   |                                                                                                    |                                     |               |           |                       |                | Affich                | er 10 🗸 lignes   |

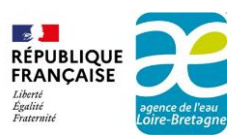

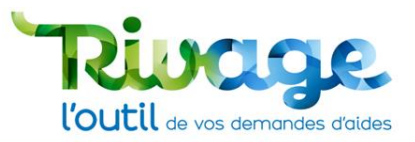

## EN CAS DE DIFFICULTÉS : CONTACTEZ-NOUS

Établissement situé dans les départements 03-07-15-21-42-43-48-58-63-69-71-89 : Délégation Allier-Loire amont - Tel : 04 73 17 07 10 - Mail : allier-loire-amont@eau-loire-bretagne.fr Établissement situé dans les départements 22-29-35-50-56 : Délégation Armorique - Tel : 02 96 33 62 45 - Mail : armorique@eau-loire-bretagne.fr Établissement situé dans les départements 18-28-36-37-41-45 : Délégation Centre-Loire - Tel : 02 38 51 73 73 - Mail : centre-loire@eau-loire-bretagne.fr Établissement situé dans les départements 44-49-50-53-61-72-85 : Délégation Maine-Loire-Océan - Tel 02 43 86 96 18 - Mail : mlo@eau-loire-bretagne.fr Établissement situé dans les départements 16-17-19-23-79-86-87 : Délégation Poitou-Limousin - Tel 05 49 38 09 82 - Mail : poitou-limousin@eau-loire-bretagne.fr Pour les autres cas, siège de l'agence de l'eau Loire-Bretagne :

Tel : 02 38 51 73 73 - Mail : dpi@eau-loire-bretagne.fr

## AUTRE RESSOURCE DOCUMENTAIRE

• Vous pouvez retrouver sur le site de l'agence : <u>https://aides-redevances.eau-loire-bretagne.fr/</u> d'autres documents disponibles pour vous aider à utiliser Rivage :

Création d'un compte sur le portail de gestion des aides

Éléments généraux pour les maîtres d'ouvrage sur l'utilisation du portail de gestion des aides

Déposer et suivre une demande de versement

Signer un document